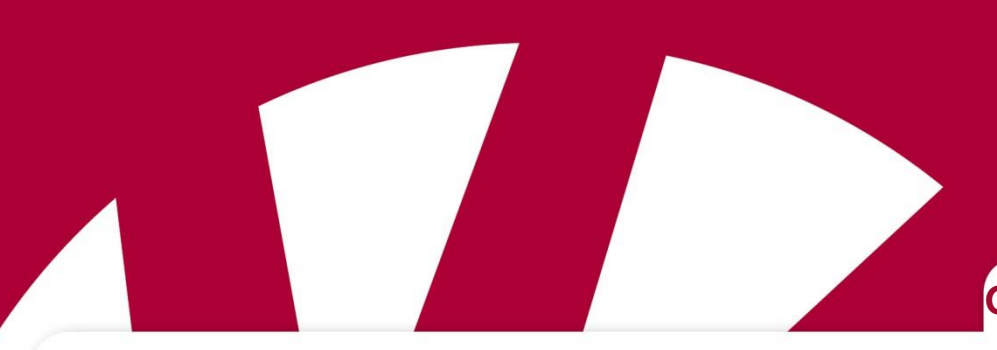

Gebrauchsanweisung

# Gebrauchsanweisung MEMOplanner

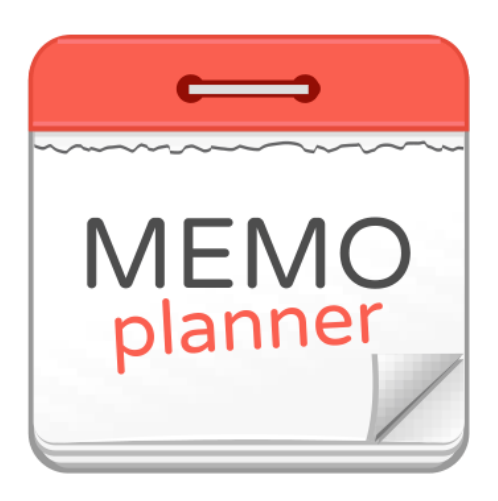

Programmversion 3.6 oder höher

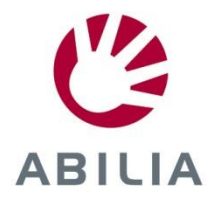

DE 2.0

# Inhaltsverzeichnis

| 1. Einleitung                           | 5  |
|-----------------------------------------|----|
| 1.1 myAbilia                            | 5  |
| 1.2 Bildarchiv in MEMOplanner           | 5  |
| 1.3 Sprachausgabe in MEMOplanner        | 6  |
| 1.4 Aktivitätstypen in MEMOplanner      | 6  |
| 1.5 Das Prinzip der Viertelstunden-Uhr  | 7  |
| 2. Der Kalender                         | 8  |
| 2.1 Tageskalender                       | 8  |
| 2.2 Wochenkalender                      | 14 |
| 2.3 Monatskalender                      | 15 |
| 2.4 Aktivitätsanzeige                   | 16 |
| 2.5 Alarme und Erinnerungen             | 18 |
| 2.6 Hinzufügen einer Aktivität          | 19 |
| 2.7 Aktivität bearbeiten                | 26 |
| 2.8 Aktivität löschen                   | 26 |
| 2.9 Aktivität kontrollieren (abhaken)   | 26 |
| 2.10 Bearbeitungsanzeige                | 27 |
| 2.11 Skype in Aktivität                 | 35 |
| 3. Menü                                 | 37 |
| 3.1 Kamera                              | 37 |
| 3.2 Meine Fotos                         | 38 |
| 3.3 Fotokalender                        | 39 |
| 3.4 Countdown                           | 40 |
| 3.5 Schnelleinstellungen                | 41 |
| 3.6 Videoverbindung (Skype)             | 41 |
| 4. Einstellungen                        | 42 |
| 4.1 Kalender                            | 42 |
| 4.2 Funktionen                          | 53 |
| 4.3 Bildauswahl                         | 55 |
| 4.4 Menü                                | 55 |
| 4.5 Countdown                           | 56 |
| 4.6 System                              | 57 |
| 5. Standardeinstellungen in MEMOplanner | 63 |

# 1. Einleitung

MEMOplanner ist ein digitaler Kalender, der im Alltag kognitive Unterstützung bietet.

MEMOplanner wurde für Menschen entwickelt, die besondere Unterstützung beim Zeitmanagement, bei der Planung und grafischen Übersichtlichkeit benötigen.

Mit MEMOplanner erhalten Sie:

- eine leicht verständliche Tages-, Wochen- und Monatsübersicht
- eine Hilfe, um die Tageszeit im Blick zu behalten
- eine einfache Darstellung der Uhrzeit
- eindeutige und persönliche Erinnerungen

MEMOplanner kann in hohem Maße an die Bedürfnisse und Fähigkeiten des Anwenders angepasst werden. Sie können Ihre eignen Bilder oder die bei MEMOplanner mitgelieferten Bilder verwenden. Sie können auswählen, welche Funktionen für den Anwender zugänglich sein sollen.

Über den *myAbilia*-Webservice können Hilfspersonen Remote-Unterstützung für MEMOplanner bereitstellen.

Um erweiterte Unterstützung zu erhalten, können Sie MEMOplanner auf einem Androidbasierten Smartphone installieren und auf diese Weise Erinnerungen erhalten, wenn Sie den MEMOplanner gerade nicht griffbereit haben. Anweisungen dazu finden Sie im *Handbuch*.

In dieser Gebrauchsanweisung wird die MEMOplanner 3-Anwendung beschrieben, die auf mehreren MEMOplanner-Modellen verfügbar ist. Für bestimmte Modelle spezifische Funktionen werden hier nicht beschrieben. Diese sind im *Handbuch* des jeweiligen Modells zu finden.

# 1.1 myAbilia

myAbilia ist ein Webservice für MEMOplanner und andere Produkte von Abilia.

Mit der Nutzung von myAbilia können Sie:

- den Kalender, die Checklisten und das Bildarchiv vom Computer aus verwalten;
- Hilfspersonen auswählen, die über das Internet z. B. Erinnerungen hinzufügen oder bearbeiten können.

Sie müssen ein Benutzerkonto bei myAbilia haben, um MEMOplanner zu verwenden. Sie müssen jedoch nicht den tatsächlichen Webservice verwenden oder Ihr Gerät mit dem Internet verbinden (ausgenommen bei der Anmeldung).

# 1.2 Bildarchiv in MEMOplanner

Auf myAbilia sind die folgenden Bilderdatenbanken vorhanden, die in MEMOplanner hinzugefügt werden können:

- Handi-Bilder. Etwa 160 Bilder, die ursprünglich von der Ressourceneinheit AIR an der psychiatrischen Abteilung der Sahlgrenska-Universitätsklinik in Göteborg erstellt wurden. Die Bilderdatenbank wurde 2014 vom Zeichner Andreas Högberg ergänzt.
- **Rolltalk-Bilder**. Etwa 60 Bilder von der Bilderdatenbank, die zur Rolltalk-Kommunikationshilfe gehört.
- Smileys 20 Smiley-Bilder, die speziell für Handi entwickelt wurden.
- **Standardbilder**. 84 Piktogramme und PCS-Bilder.

Über *myAbilia* können Sie das Bildarchiv individuell anpassen. Beispielsweise können Sie Ihre eigenen Fotos oder mehr Bilder von der *myAbilia*-Bilderdatenbank hinzufügen.

# 1.3 Sprachausgabe in MEMOplanner

MEMOplanner verfügt über eine integrierte Sprachausgabe. Das heißt, Sie können im Programm 1½ Sekunden lang auf eine Funktion drücken und die Funktion wird Ihnen von der Sprachsynthese vorgelesen. Sie können beispielsweise auf die Uhr drücken und sich die Uhrzeit vorlesen lassen, oder Sie können auf eine Aktivität drücken und herausfinden, wie die Aktivität heißt und wann sie beginnt.

Sie können wählen, ob Sie die Sprachausgabe verwenden möchten oder nicht, und Sie können die Stimme für die Sprachsynthese auswählen. Diese Einstellungen werden unter "Einstellungen" vorgenommen. Siehe dazu Kapitel *4.6.2 Sprachausgabe*.

# 1.4 Aktivitätstypen in MEMOplanner

Es gibt verschiedene Aktivitätstypen in MEMOplanner und diese können unterschiedliche Eigenschaften aufweisen. Die verschiedenen Typen werden in diesem Kapitel beschrieben.

| Zeitlich festgelegte<br>Aktivitäten                                         | Zeitlich festgelegte Aktivitäten haben immer eine Startzeit, können jedoch auch eine Endzeit haben.                                                                                                    |
|-----------------------------------------------------------------------------|----------------------------------------------------------------------------------------------------|
|                                                                             | Wenn die Aktivität eine Endzeit hat, wird die "Länge" bzw. Dauer der<br>Aktivität auf dem Zeitstrahl angezeigt. Dies dient als visuelle<br>Zeitunterstützung.                                                                                                    |
|                                                                             | In der Listenanzeige wird die Start- und Endzeit als Klartext angezeigt.                                                                                                    |
| Zeitlich festgelegte<br>Aktivitäten auf der<br>rechten oder linken<br>Seite | Die Aktivitäten können kategorisiert werden, sodass sie entweder auf der<br>linken oder rechten Seite des Kalenders angezeigt werden. Auf diese<br>Weise können Sie unterschieden und für verschiedene Zwecke<br>verwendet werden.                                                                    |
| Zeitlich festgelegte<br>Aktivitäten mit                                     | Zeitlich festgelegte Aktivitäten können zu einem oder mehreren Zeitpunkten vor deren Beginn Erinnerungen erhalten.                                                                                                    |
| Erinnerung                                                                  | In der Listenanzeige werden die Erinnerungen im Klartext angezeigt.                                                                                                    |
| Zeitlich festgelegte<br>Aktivitäten mit Alarm                               | Bei Beginn und Ende einer zeitlich festgelegten Aktivität wird<br>normalerweise ein Alarm mit Ton und/oder Vibration (sofern das Gerät<br>über die Vibrationsfunktion verfügt) ausgegeben. Sie können wählen, ob<br>der Alarm stumm sein soll oder ob überhaupt kein Alarm ausgegeben<br>werden soll. |
|                                                                             | Es ist möglich, Sprachnachrichten aufzunehmen, die zum Beginn und/oder beim Ende der Aktivität wiedergegeben werden können.                                                                                                    |
| Ganztägige<br>Aktivitäten                                                   | Ganztägige Aktivitäten haben keine Startzeit. Sie werden im<br>Ganztagesfeld im Tageskalender, Wochenkalender und Monatskalender<br>angezeigt. Sie werden für spezielle Ereignisse verwendet, z B. für<br>Geburtstage oder Anlässe, die im Monatskalender leicht ersichtlich sein<br>sollen.          |
| Kontrollierbare<br>Aktivitäten                                              | Wenn Sie eine Erinnerung für eine Aktivität erhalten möchten, die noch<br>nicht erledigt ist, und wenn Sie eine deutliche Anzeige der Uhrzeit haben<br>möchten, zu der die Aktivität geplant ist, können Sie die Aktivität<br>"kontrollierbar" machen, d. h. sie kann abgehakt werden.                |
|                                                                             | In der Listenanzeige können Sie sehen, ob die Aktivität abgehakt wurde oder nicht.                                                                                                    |

|                                        | Auf dem Zeitstrahl können Sie sehen, ob die Aktivität abgehakt wurde.                                                                                                    |
|----------------------------------------|----------------------------------------------------------------------------------------------------|
| Aktivitäten mit<br>Zusatzinformationen | Sie können Zusatzinformationen mit einer Aktivität verknüpfen, entweder eine Checkliste oder einen Skype-Kontakt (wenn Skype installiert ist).                                                                                                    |
|                                        | Eine Checkliste kann eine gute Idee sein, wenn Sie eine Aktivität in<br>mehrere Schritte oder Aufgaben unterteilen müssen, z. B.<br>Morgenroutinen oder To-do-Listen. Die Checkliste kann direkt in der<br>Aktivität erstellt werden. Sie können auch aus ausgefüllten Checklisten<br>auswählen, die über <i>myAbilia</i> erstellt werden. |
|                                        | Das Hinzufügen von Skype-Kontakten kann von Vorteil sein, wenn Sie<br>mit ausgewählten Personen einfach sprechen möchten. Wenn<br>MEMOplanner beispielsweise als Unterstützung zu Hause verwendet<br>wird, kann das Nachtpersonal über einen Video-Chat Hilfe bereitstellen,<br>anstatt den Anwender persönlich zu besuchen.               |
| Wiederkehrende<br>Aktivitäten          | Aktivitäten können so hinzugefügt werden, dass sie jede Woche (an<br>einem oder mehreren Wochentagen), jede zweite Woche, monatlich (an<br>einem oder mehreren Tagen) und jährlich wiederholt werden.                                                                                                    |
| Standardaktivitäten                    | Eine "Standardaktivität" bezieht sich auf eine vordefinierte Aktivität, die<br>verwendet wird, wenn Sie neue Aktivitäten hinzufügen. Sie können einen<br>Namen, ein Bild, eine Checkliste, eine Erinnerung etc. zur<br>Standardaktivität hinzufügen.                                                                                       |
|                                        | Die Verwendung von Standardaktivitäten erleichtert das Hinzufügen von neuen Aktivitäten.                                                                                                    |
|                                        | Standardaktivitäten werden über myAbilia hinzufügt.                                                                                                    |
| Standardtimer                          | Ein "Standardtimer" bezieht sich auf einen vordefinierten Timer, der ein<br>Bild und/oder einen Namen sowie eine voreingestellte Zeit enthält.<br>Standardtimer werden in der Liste nach Namen und eventuell durch ein<br>Symbol angezeigt.                                                                                                |
|                                        | Durch die Verwendung von Standardtimern können Countdowns einfacher gestartet werden.                                                                                                    |
|                                        | Standardtimer werden im Einstellungsmodus von MEMOplanner oder über <i>myAbilia</i> erstellt.                                                                                                    |

# 1.5 Das Prinzip der Viertelstunden-Uhr

Das "Prinzip der Viertelstunden-Uhr" bezieht sich auf eine kognitive Unterstützung, die im Rahmen der Zeithilfe **Die Viertelstunden-Uhr** bereitgestellt wird.

Die Viertelstunden-Uhr zeigt die verbleibende Zeit bis zum Beginn oder Ende eines Ereignisses an. Diese Anzeige wird in Form von Punkten dargestellt. Jeder Punkt entspricht 15 Minuten, d. h. einer Viertelstunde.

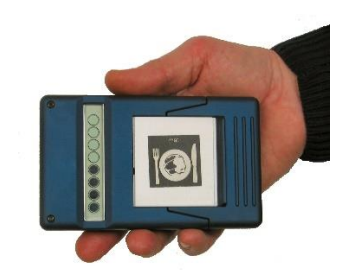

Um die Theorie hinter der Viertelstunden-Uhr zu verstehen, müssen Sie analysieren, was "die Uhrzeit wissen" beinhaltet:

- 1. Lesen Sie das Ziffernblatt, um die aktuelle Uhrzeit abzulesen: Viertel nach eins.
- 2. Versuchen Sie, sich daran zu erinnern, zu welcher Uhrzeit das bevorstehende Ereignis stattfindet. *Zwei Uhr.*
- 3. Berechnen Sie die verbleibende Zeit, indem Sie die zwei Uhrzeiten von einander abziehen bzw. subtrahieren. *45 Minuten.*

4. Stellen Sie sich nun vor, wie lange die verbleibende Zeit ist. Verknüpfen Sie also "45 Minuten" mit Ihren eigenen Erfahrungen. Was können Sie innerhalb dieses Zeitrahmens z. B. erreichen?

Viele Menschen mit kognitiven Behinderungen lernen, das Ziffernblatt zu lesen (Punkt 1). Größtenteils wissen Sie, auf welche Zeit des Tages Sie warten (Punkt 2). Es kann jedoch schwierig sein, den Zeitunterschied zu berechnen (Punkt 3) und zu wissen, wie viel Zeit das wirklich ist (Punkt 4).

Die kognitive Hilfe der Viertelstunden-Uhr besteht darin, dass die tatsächliche Subtraktion der Zeit (Punkt 3) durchgeführt wird und die verbleibende Zeit dann in Form einer senkrechten Reihe von Punkten dargestellt wird.

Eine Säule von schwarzen Punkten ergibt ein visuell eindeutiges Bild. Es ist für jeden verständlich, dass eine hohe Säule von Punkten mehr Zeit entspricht, als eine niedrige Säule, und dass beim "Verschwinden" eines Punktes weniger Zeit übrig bleibt.

Die Punkte können auch in ein Konzept übersetzt werden, das für tägliche Zahlen verwendet wird. Ein Punkt ist eine Viertelstunde, zwei Punkte sind eine halbe Stunde und vier Punkte sind eine Stunde.

Es hat sich gezeigt, dass viele Menschen von diesem Konzept profitieren und somit in der Lage sind, ihr Zeitverständnis zu verbessern (Punkt 4).

# 2. Der Kalender

Der Kalender stellt den Mittelpunkt von MEMOplanner dar. Er bietet Ihnen eine Übersicht des Tages, der Woche und des Monats. Er hilft Ihnen zu sehen, welche Tageszeit gerade ist. Sie erhalten eine Erinnerung, wenn etwas beginnt oder endet. Mit einer Erinnerungshilfe können Sie sehen, ob Sie bestimmte Aufgaben erledigt haben.

# 2.1 Tageskalender

Der Tageskalender zeigt die Aktivitäten des Tages an, entweder *entlang eines Zeitstrahls, entlang zweier Zeitstrahlen oder in Form von einer Liste*. In der Nacht gibt es eine spezielle Nachtanzeige.

Sie können das Aussehen des Kalenders einstellen. Siehe dazu Kapitel 4.1 Kalender.

# 2.1.1 Tageskalender mit Zeitstrahl

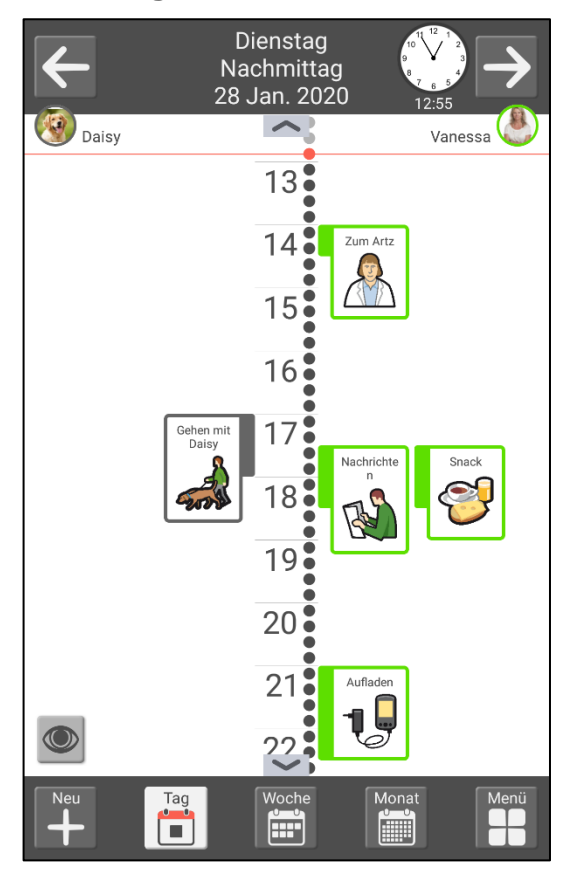

Informationen zum Tag und zur Uhrzeit werden ganz oben angezeigt. Sie können hier auch zwischen den Tagen blättern.

Die Aktivitäten werden entlang eines Zeitstrahls angezeigt. Die Aktivitäten können kategorisiert werden, sodass sie entweder auf der linken oder rechten Seite des Zeitstrahls angezeigt werden. Siehe dazu Kapitel 2.1.6 Linke und rechte Seite.

Wenn keine Kategorien verwendet werden, wird der Zeitstrahl auf der linken Seite angezeigt.

Der Zeitstrahl zeigt, wie viele Punkte eine Aktivität hat.

Vergangene Tage und Aktivitäten sind durchgekreuzt. Abgeschlossene kontrollierbare Aktivitäten sind mit einem Häkchen versehen.

Sie können die Länge und Größe des Zeitstrahls ändern. Siehe dazu Kapitel 2.1.7 Anzeigemenü. Sie können hier auch die Listenansicht ändern.

Wenn der Zeitstrahl nicht vollständig auf den Bildschirm passt, werden die Symbole angezeigt und Sie können nach oben/unten wischen.

Wenn nicht alle Aktivitäten sichtbar sind, können Sie nach links/rechts wischen, um alle Aktivitäten zu sehen.

Wenn Sie die Aktivität vergrößern möchten, drücken Sie darauf und die Aktivitätsanzeige wird eingeblendet. Siehe Kapitel 2.4 Aktivitätsanzeige.

Ganz unten können Sie zwischen den Kalendern umschalten. Sie können hier auch eine neue Aktivität hinzufügen oder über das Menü mit anderen Funktionen fortfahren.

# 2.1.2 Tageskalender mit zwei Zeitstrahlen

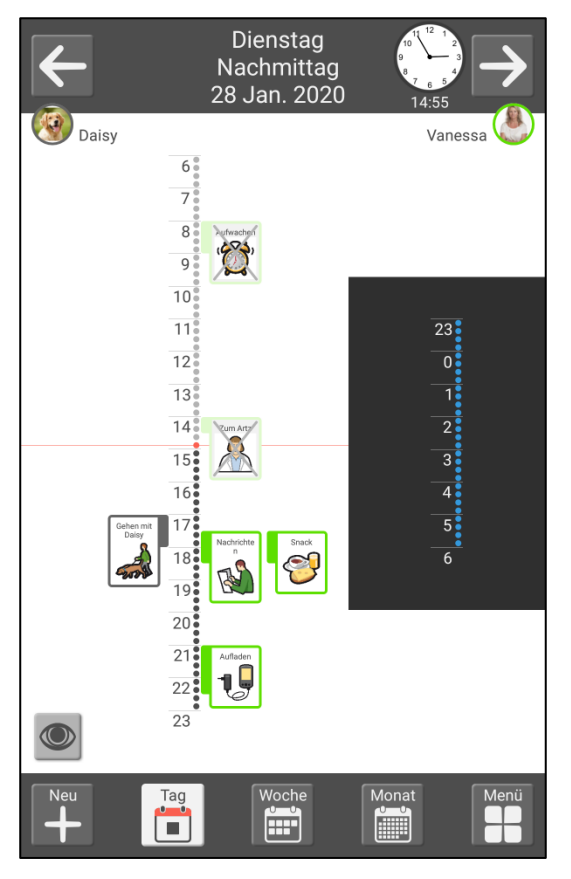

Informationen zum Tag und zur Uhrzeit werden ganz oben angezeigt. Sie können hier auch zwischen den Tagen blättern.

Der Zeitstrahl wird in zwei Teilen angezeigt. Der Tag wird auf der linken und die Nacht auf der rechten Seite angezeigt.

Die Aktivitäten werden entlang eines Zeitstrahls angezeigt. Die Aktivitäten können kategorisiert werden, sodass sie entweder auf der linken oder rechten Seite des Zeitstrahls angezeigt werden. Siehe dazu Kapitel 2.1.6 Linke und rechte Seite.

Der Zeitstrahl zeigt, wie viele Punkte eine Aktivität hat.

Vergangene Tage und Aktivitäten sind durchgekreuzt. Abgeschlossene Aktivitäten sind mit einem Häkchen versehen.

Sie können die Länge und Größe des Zeitstrahls ändern. Siehe dazu Kapitel *2.1.7 Anzeigemenü*. Sie können hier auch die Listenansicht ändern.

Wenn Sie die Aktivität vergrößern möchten, drücken Sie darauf und die Aktivitätsanzeige wird eingeblendet. Siehe Kapitel 2.4 Aktivitätsanzeige.

Ganz unten können Sie zwischen den Kalendern umschalten. Sie können hier auch eine neue Aktivität hinzufügen oder über das Menü mit anderen Funktionen fortfahren.

# 2.1.3 Tageskalender mit Listenansicht

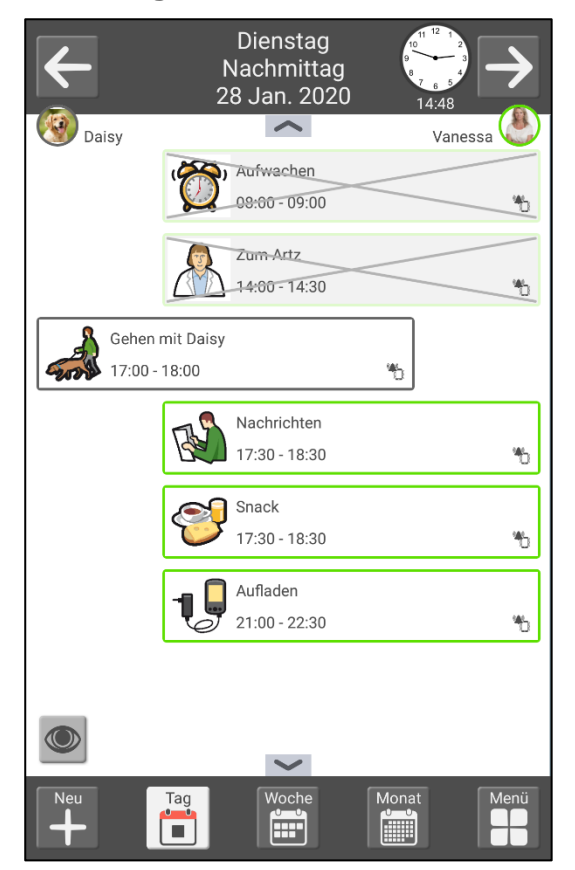

Informationen zum Tag und zur Uhrzeit werden ganz oben angezeigt. Sie können hier auch zwischen den Tagen blättern.

Die Aktivitäten werden in einer Liste angezeigt, wobei die nächste bevorstehende Aktivität als erstes angezeigt wird. Die Aktivitäten können kategorisiert werden, sodass sie entweder auf der linken oder rechten Seite angezeigt werden. Siehe dazu Kapitel 2.1.6 Linke und rechte Seite.

Sie können auch sehen, auf welche Art jede Aktivität einen Alarm ausgibt, ob die Aktivität über eine Erinnerung verfügt und ob die Aktivität kontrolliert bzw. abgehakt werden muss.

Vergangene Tage und Aktivitäten sind durchgekreuzt. Abgeschlossene kontrollierbare Aktivitäten sind mit einem Häkchen versehen.

Sie können zum Zeitstrahl wechseln. Siehe dazu Kapitel 2.1.7 Anzeigemenü.

Wenn die Liste nicht vollständig auf den Bildschirm passt, werden die Symbole angezeigt und Sie können nach oben/unten wischen.

Wenn Sie die Aktivität vergrößern möchten, drücken Sie darauf und die Aktivitätsanzeige wird eingeblendet. Siehe Kapitel 2.4 Aktivitätsanzeige.

Ganz unten können Sie zwischen den Kalendern umschalten. Sie können hier auch eine neue Aktivität hinzufügen oder über das Menü mit anderen Funktionen fortfahren.

# 2.1.4 Nachtkalender

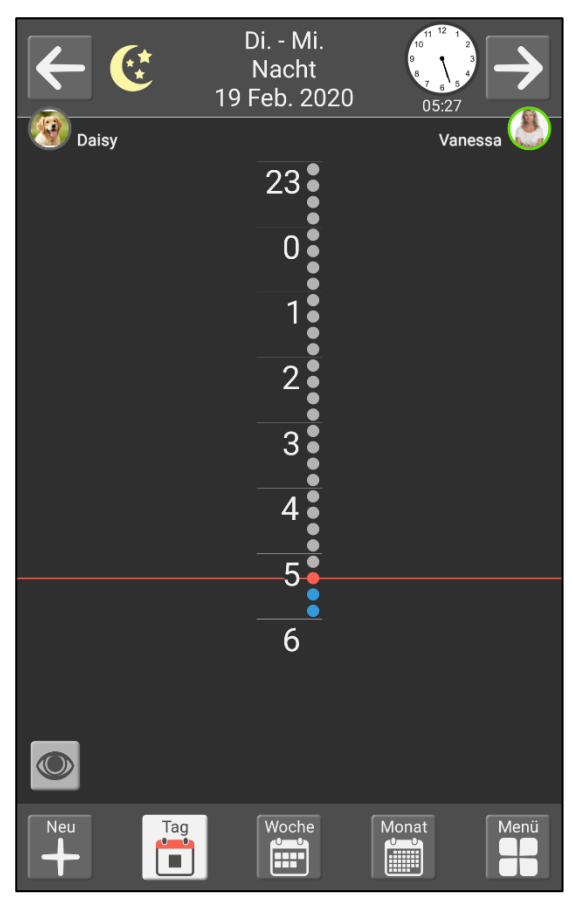

In der Nacht ist der Bildschirm dunkel. Informationen zur Nacht, zum Datum und zur Uhrzeit werden ganz oben angezeigt. Es werden nur die Aktivitäten in der Nacht angezeigt, nicht die Aktivitäten am Morgen. Wenn Sie zum nächsten Tag blättern, werden die Aktivitäten des Morgens angezeigt.

# 2.1.5 Ganztagesfeld

Aktivitäten, die für den Tag vorgesehen sind, können ganz oben auf der Seite im Ganztagesfeld angezeigt werden.

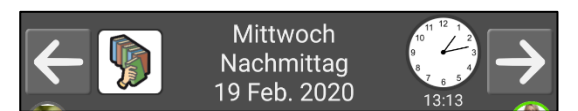

Wenn Sie die Aktivität vergrößern möchten, drücken Sie darauf und die Aktivitätsanzeige wird eingeblendet. Siehe Kapitel 2.4 Aktivitätsanzeige.

Wenn mehrere ganztägige Aktivitäten vorhanden sind, wird in dem Feld ein Plus-Symbol angezeigt. Wenn Sie auf das Feld drücken, wird eine Liste mit den ganztägigen Aktivitäten des Tages eingeblendet.

#### 2.1.6 Linke und rechte Seite

Die Aktivitäten können kategorisiert werden, sodass sie entweder auf der linken oder rechten Seite des Zeitstrahls und der Liste angezeigt werden. Auf diese Weise können die Aktivitäten leichter unterschieden werden. Auf der linken Seite könnten Sie z. B. anzeigen, welches Personal Dienst hat und wo Sie sein müssen.

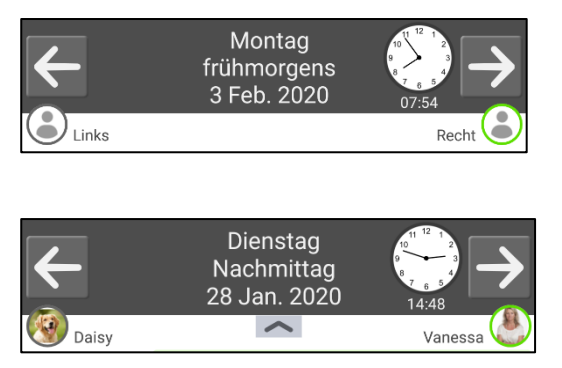

Sie haben die Möglichkeit, erklärende Namen und Bilder innerhalb der zwei Kategorien auszuwählen. Wenn Sie diese Auswahl treffen, werden die Symbole hierfür ganz oben auf dem Zeitstrahl/der Liste angezeigt.

#### 2.1.7 Anzeigemenü

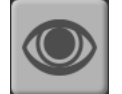

Indem Sie auf das "Auge" drücken, können Sie das Aussehen des Tageskalenders bearbeiten.

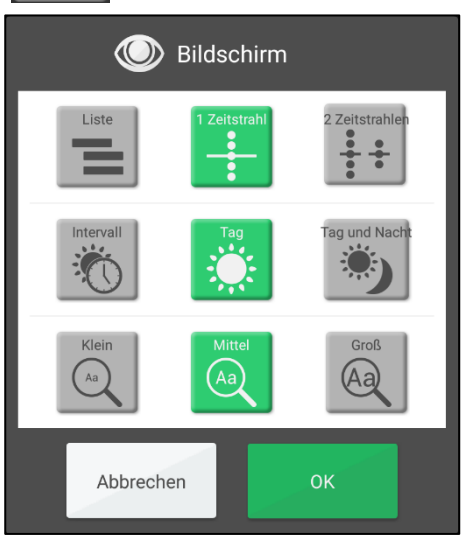

Sie können zwischen Liste, 1 Zeitstrahl und 2 Zeitstrahlen auswählen.

Sie können die Länge des Zeitstrahls festlegen:

- Intervall. Morgen, Tag, Abend und Nacht werden getrennt angezeigt.
- *Tag.* Der Zeitstrahl zeigt den Morgen, den Tag (Vormittag/Nachmittag) und den Abend an. Die Nacht wird separat angezeigt.
- *Tag und Nacht.* Der Zeitstrahl zeigt die gesamten 24 Stunden des Tages an.

Sie können den **Zoom** für den Zeitstrahl einstellen, d. h. wie groß der Zeitstrahl sein soll. Wenn Sie den Zoom verwenden, passt der Zeitstrahl möglicherweise nicht vollständig auf eine Seite und Sie müssen nach oben/unten wischen, um alle Inhalte zu sehen.

# 2.2 Wochenkalender

Im Wochenkalender werden die Aktivitäten der Woche angezeigt, wobei der Schwerpunkt auf dem heutigen Tag liegt.

Sie können bestimmte Einstellungen vornehmen, um das Aussehen des Wochenkalenders zu verändern. Siehe dazu Kapitel *4.1 Kalender*.

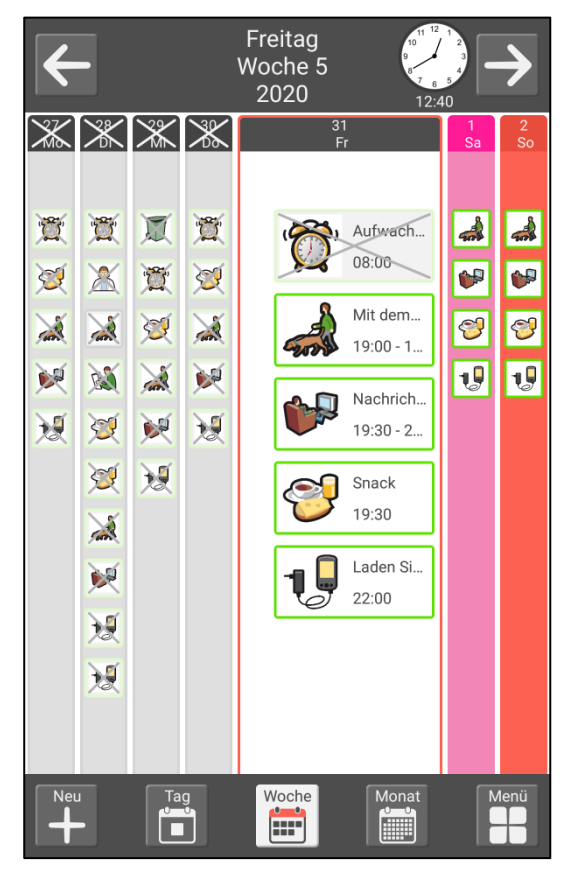

Informationen zum heutigen Tag werden ganz oben angezeigt. Sie können hier auch zwischen den Wochen blättern.

Aktivitäten werden in der Liste angezeigt, auf die gleiche Weise wie beim Tageskalender.

Vergangene Tage und Aktivitäten sind durchgekreuzt. Abgeschlossene kontrollierbare Aktivitäten sind mit einem Häkchen versehen.

Um einen bestimmten Tag anzuzeigen, drücken Sie im Tageskalender darauf.

Wenn Sie im Wochenkalender bleiben möchten, aber einen anderen Tag anzeigen wollen, drücken Sie oben auf die Spalte.

Wenn die Liste nicht vollständig auf den Bildschirm passt, werden die Symbole angezeigt und Sie können nach oben/unten wischen.

Ganz unten können Sie zwischen den Kalendern umschalten. Sie können hier auch eine neue Aktivität hinzufügen oder über das Menü mit anderen Funktionen fortfahren.

# 2.3 Monatskalender

Der Monatskalender zeigt die Aktivitäten des Monats an.

Sie können bestimmte Einstellungen vornehmen, um das Aussehen des Monatskalenders zu verändern. Siehe dazu Kapitel *4.1 Kalender*.

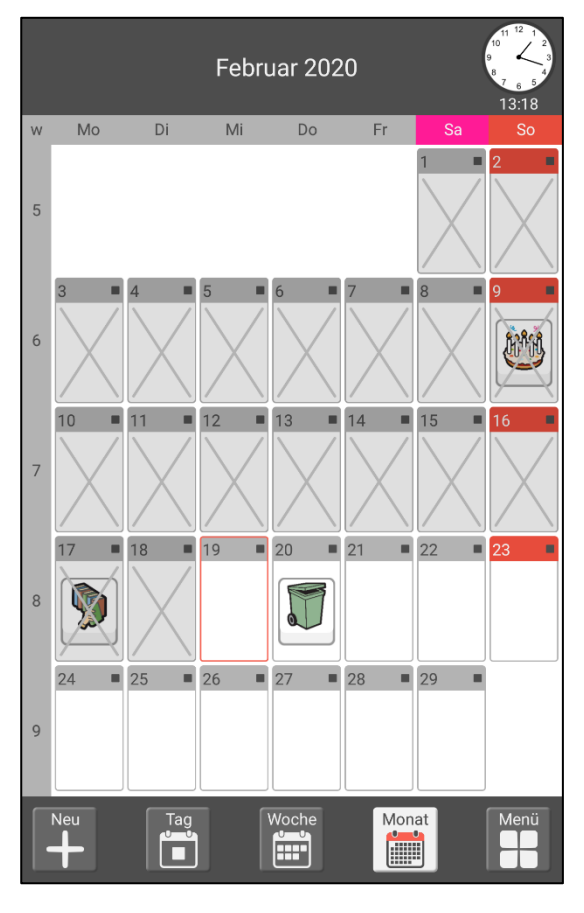

Informationen zum Monat werden ganz oben angezeigt. Sie können hier auch zwischen den Monaten blättern.

Alle ganztägigen Aktivitäten werden für den jeweiligen Tag angezeigt. Wenn noch weitere Aktivitäten vorhanden sind, wird eine Markierung angezeigt.

Vergangene Tage sind durchgekreuzt.

Um einen bestimmten Tag anzuzeigen, drücken Sie darauf.

Ganz unten können Sie zwischen den Kalendern umschalten. Sie können hier auch eine neue Aktivität hinzufügen oder über das Menü mit anderen Funktionen fortfahren.

# 2.4 Aktivitätsanzeige

In der Aktivitätsanzeige erhalten Sie weitere Informationen zu einer Aktivität im Tageskalender.

Die Aktivitätsanzeige kann unterschiedlich aussehen, je nachdem, ob die Aktivität mit einem Bild, einem Text oder einer Checkliste versehen ist. Je weniger Elemente Sie zu einer Aktivität hinzufügen, desto größer und eindeutiger wird sie dargestellt.

Sie können festlegen, welche Elemente in der Aktivitätsanzeige angezeigt werden sollen. Siehe dazu Kapitel 4.1.5 Aktivitätsanzeige.

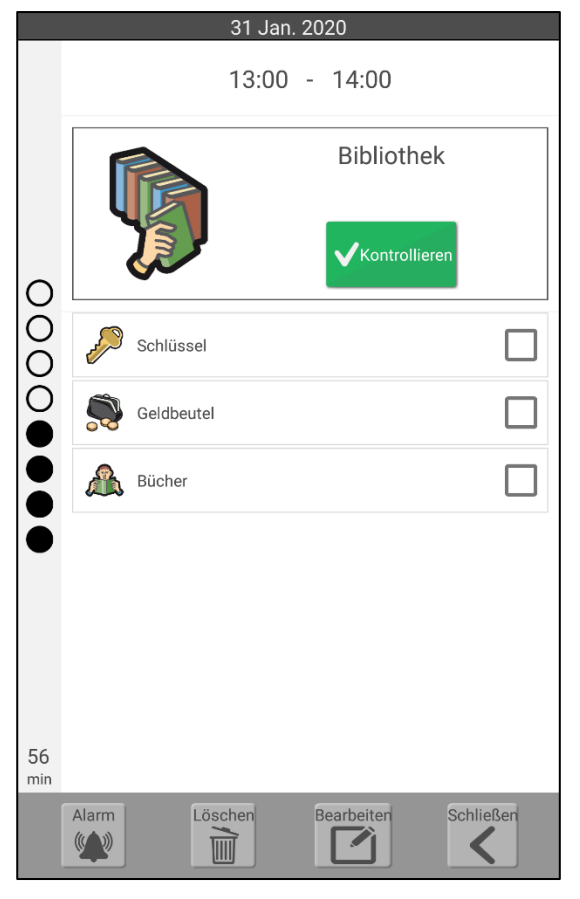

Informationen zum Datum und zur Uhrzeit der Aktivität werden ganz oben angezeigt.

Wenn die Aktivität über eine Sprachnachricht verfügt, werden neben Start- und Endzeit Tasten angezeigt. Sie können auf diese Tasten drücken, um die Nachricht anzuhören.

Die Viertelstunden-Uhr zeigt die verbleibende Zeit bis zum Beginn oder Ende der Aktivität an.

Wenn die Aktivität eine Checkliste enthält, können Sie die Aktivitäten abhaken, wenn sie erledigt sind.

Wenn die Aktivität kontrollierbar ist, wird die Taste Kontrollieren angezeigt, mit der Sie die Aktivität als "erledigt" markieren können.

(Bei einem Alarm können Sie die Aktivität auch abhaken. Siehe dazu Kapitel 2.9 Aktivität kontrollieren (abhaken).)

Ganz unten sehen Sie Tasten, mit denen Sie das Abhaken der Aktivität rückgängig machen, den Alarm der Aktivität ändern, die Aktivität entfernen. die Aktivität bearbeiten und die Ansicht schließen können.

# 2.4.1 Abhaken rückgängig machen

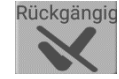

Rückgängig Wenn Sie die Aktivität aus Versehen abgehakt haben, können Sie dies rückgängig machen, indem Sie auf diese Taste drücken.

# 2.4.2 Ändern des Alarms der Aktivität

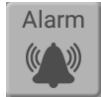

Drücken Sie die Alarm-Taste, um den von der Aktivität bei deren Beginn oder Ende ausgegebenen Alarm zu ändern.

Sie können zwischen folgenden Möglichkeiten auswählen:

- Alarm + Vibration. Akustisches Signal, eine eventuelle Sprachnachricht und Vibration (sofern das Gerät über die Vibrationsfunktion verfügt).
- Alarm. Akustisches Signal und eine eventuelle Sprachnachricht.
- Vibration, Vibration (sofern das Gerät über die Vibrationsfunktion verfügt), eine • eventuelle Sprachnachricht.

- Stiller Alarm. Nur eine Sprachnachricht.
- Kein Alarm. Die Alarm-Anzeige wird überhaupt nicht angezeigt.
- Alarm nur zur Startzeit. Kein Alarm zur Endzeit.

Wenn Sie den Alarmton oder die Dauer des Alarms ändern möchten, gehen Sie in die Einstellungen. Siehe dazu Kapitel *4.1.7 Alarmeinstellungen*.

# 2.4.3 Löschen der Aktivität

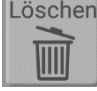

Löschen Siehe Kapitel 2.8 Aktivität löschen.

#### 2.4.4 Bearbeiten der Aktivität

Bearbeiten Siehe Kapitel 2.7 Aktivität bearbeiten.

# 2.5 Alarme und Erinnerungen

Die Alarm-Anzeige wird eingeblendet, wenn eine Aktivität beginnt oder endet. Die Alarm-Anzeige kann auch in Zusammenhang mit einer Erinnerung vor dem Beginn einer Aktivität eingeblendet werden, oder wenn Sie vergessen haben, eine Aktivität abzuhaken.

Zunächst ertönt der Alarm mit dem ausgewählten Alarmton und anschließend wird eine eventuelle Sprachnachricht wiedergegeben.

Es spielt keine Rolle, ob das Gerät "ausgeschaltet" ist (ausgeschalteter Bildschirm) oder ob Sie gerade eine andere Funktion nutzen – der Alarm ertönt in jedem Fall.

Es können alle Alarme deaktiviert werden, indem Sie auf die Taste Alarme deaktivieren

drücken. Die Alarme werden dann automatisch um 23:59 Uhr wieder aktiviert. Diese Funktion wird über die *Schnelleinstellungen* aktiviert.

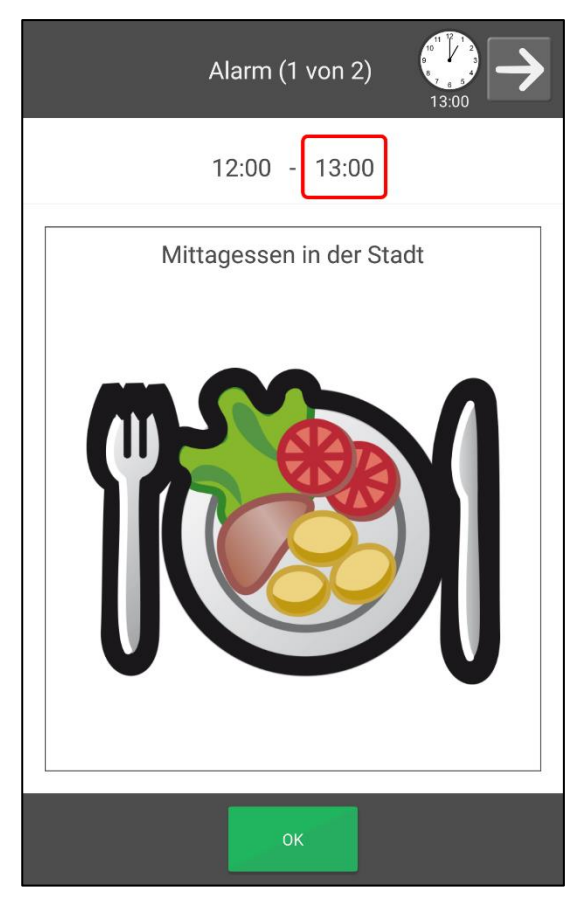

Ganz oben ist ersichtlich, ob für die gleiche Zeit mehrere Alarme eingestellt sind und, falls dies der Fall ist, können Sie zwischen diesen Alarmen blättern.

Wenn die Aktivität eine Sprachnachricht enthält, können Sie auf das Bild oder auf die Taste neben der Uhrzeit drücken, um diese Nachricht erneut anzuhören.

Drücken Sie zum Schließen der Alarm-Anzeige auf *OK*.

Wenn die Aktivität kontrollierbar ist, werden zwei Tasten angezeigt. *Schließen* und *Kontrollieren*. Um eine Aktivität zu kontrollieren (abzuhaken), drücken Sie auf *Kontrollieren*. Siehe dazu Kapitel 2.9 Aktivität kontrollieren (abhaken).

# 2.6 Hinzufügen einer Aktivität

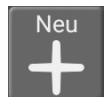

Um eine Aktivität hinzuzufügen, drücken Sie im Tageskalender, Wochenkalender, Monatskalender oder im Menü auf die Taste *Neu*.

Hier werden zwei Möglichkeiten beschrieben, um eine Aktivität hinzuzufügen. Wählen Sie die gewünschte Methode sowie deren Funktionsweise unter "Einstellungen" aus. Siehe dazu Kapitel *4.1.6 Hinzufügen einer Aktivität*.

#### 2.6.1 Hinzufügen einer Aktivität über die Bearbeitungsanzeige

#### 2.6.1.1 Neue Aktivität oder von Standardaktivität auswählen

| 🕂 Neue Aktivität      |   |
|-----------------------|---|
| Neu                   | ۲ |
| Von Standardaktivität | 0 |
|                       |   |
|                       |   |
|                       |   |
|                       |   |
|                       |   |
|                       |   |
|                       |   |

Hier können Sie wählen, ob Sie eine komplett neue Aktivität erstellen oder eine Standardaktivität als Vorlage verwenden möchten.

Wenn keine Standardaktivitäten vorhanden sind oder Sie das Gerät so eingestellt haben, dass keine Standardaktivitäten angezeigt werden, sind diese in dieser Ansicht nicht sichtbar.

#### 2.6.1.2 Standardaktivität auswählen

| Heue Aktivität<br>Standardaktivität auswählen |   |
|-----------------------------------------------|---|
| '🏹' aufwachen                                 | 0 |
| Gehe ins Badezimmer                           | 0 |
| Ø Dusche                                      | 0 |
| Mittagessen                                   | 0 |
| Eepause Teepause                              | 0 |
| Einkaufen                                     | 0 |
| 4 Aufladen MEMOplanner                        | 0 |
|                                               |   |
| < Vorherige Nächste >                         |   |

Hier können Sie Ihre gewünschte Standardaktivität aus einer Liste auswählen.

(Standardaktivitäten werden über myAbilia erstellt.)

#### 2.6.1.3 Eingeben der Aktivitätseigenschaften in der Bearbeitungsanzeige

| Bild      |                 |     | >             |
|-----------|-----------------|-----|---------------|
| Datum     |                 |     | Fr. 31 Jan. 义 |
| 💄 Тур     |                 |     | Recht         |
| C Zeit    |                 |     | >             |
| Kontrolla | bfrage          |     |               |
| am Endes  | des Tages löscl | hen |               |
|           |                 |     |               |

Hier können Sie den Namen der Aktivität eingeben, ein Bild, die Startzeit und Erinnerungen hinzufügen und den Alarmtyp auswählen.

Weitere Informationen zur Bearbeitungsanzeige finden Sie in Kapitel 2.10 Bearbeitungsanzeige.

#### 2.6.1.4 Wiederholung auswählen

| Heue Aktivität<br>Wiederkehrend |   |
|---------------------------------|---|
| Einmal                          | ۲ |
| Wöchentlich                     | 0 |
| Vierzehntägig                   | 0 |
| Monatlich                       | 0 |
| Jährlich                        | 0 |
|                                 |   |
|                                 |   |
|                                 |   |
| < Vorherige Speichern           |   |

Hier können Sie wählen, ob die Aktivität wiederholt werden soll und wie:

- Einmal. Die Aktivität soll nur einmal stattfinden.
- *Wöchentlich.* Die Aktivität soll an bestimmten Tagen jede Woche stattfinden.
- *Vierzehntägig.* Die Aktivität soll an bestimmten Tagen jede zweite Woche stattfinden.
- *Monatlich.* Die Aktivität soll an bestimmten Tagen jeden Monat stattfinden.
- *Jährlich.* Die Aktivität soll am ausgewählten Datum jedes Jahr stattfinden.

Abhängig von der jeweiligen Auswahl wird eine der Anzeigen unten eingeblendet.

#### Wöchentlich/ Zweiwöchentlich

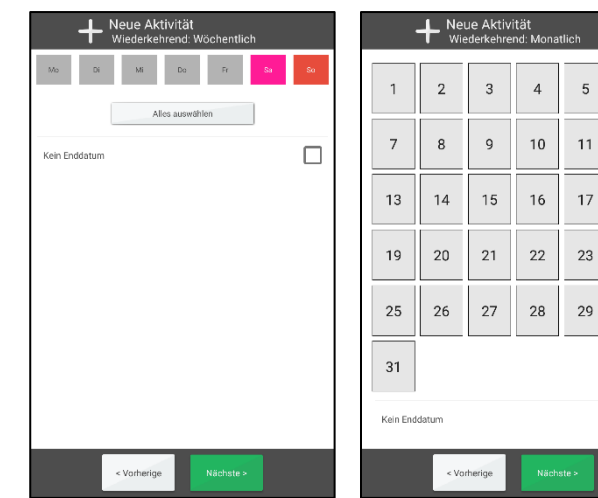

#### Monatlich

6

12

18

24

30

Für *Wöchentlich* und *Zweiwöchentlich* können Sie mehrere Tage auswählen, z. B. jeden Dienstag und Donnerstag. Sie können einfach alle Tage auswählen, indem Sie *Alles auswählen* drücken. Wenn Sie "Kein Enddatum" wählen, wird die Aktivität dauerhaft hinzufügt. Wenn dies nicht gewünscht ist, müssen Sie in der Ansicht, die beim Drücken von *Weiter* eingeblendet wird, ein Enddatum eingeben.

Sie können mehrere Tage für die Option *Monatlich* auswählen, z. B. den 1. und 15. Tag des Monats. Wenn Sie "Kein Enddatum" wählen, wird die Aktivität

dauerhaft hinzufügt. Wenn dies nicht gewünscht ist, müssen Sie in der Ansicht, die beim Drücken von *Weiter* eingeblendet wird, ein Enddatum eingeben.

Bei der Option *Jährlich* können Sie eine Aktivität für das ausgewählte Datum als dauerhafte jährliche Aktivität hinzufügen, wenn Sie auf *Speichern* drücken.

# 2.6.2 Hinzufügen einer Aktivität Schritt für Schritt

Nachstehend wird beschrieben, wie Sie eine Einzelaktivität Schritt für Schritt hinzufügen.

Sie sollten festlegen, welche Anzeigen im Assistenten enthalten sein sollen, damit es beim Hinzufügen einer Aktivität auf diese Weise nicht zu viele Schritte gibt. Siehe Kapitel 4.1.6 Hinzufügen einer Aktivität.

#### 2.6.2.1 Neue Aktivität oder von Standardaktivität auswählen

| 🕂 Neue Aktivität      |   |
|-----------------------|---|
| Neu                   | ۲ |
| Von Standardaktivität | 0 |
|                       |   |
|                       |   |
|                       |   |
|                       |   |
|                       |   |
|                       |   |
| Abbrechen Nächste >   |   |

Hier können Sie wählen, ob Sie eine komplett neue Aktivität erstellen oder eine Standardaktivität als Vorlage verwenden möchten. Drücken Sie auf *Weiter*.

Wenn Sie die Verwendung einer Standardaktivität wählen, müssen Sie nur das Datum und die Uhrzeit hinzufügen.

Wenn keine Standardaktivitäten vorhanden sind oder Sie das Gerät so eingestellt haben, dass keine Standardaktivitäten angezeigt werden, sind diese in dieser Ansicht nicht sichtbar.

#### 2.6.2.2 Standardaktivität auswählen

| Neue Aktivität<br>Standardaktivität auswählen |   |
|-----------------------------------------------|---|
| 📸' aufwachen                                  | ۲ |
| Gehe ins Badezimmer                           | 0 |
| Ø Dusche                                      | 0 |
| Mittagessen                                   | 0 |
| Feepause                                      | 0 |
| Einkaufen                                     | 0 |
| 19 Aufladen MEMOplanner                       | 0 |
|                                               |   |
| < Vorherige Nächste >                         |   |

Hier wählen Sie die gewünschte Standardaktivität aus einer Liste aus und drücken auf *Weiter*.

(Standardaktivitäten werden über myAbilia erstellt.)

#### 2.6.2.3 Datum auswählen

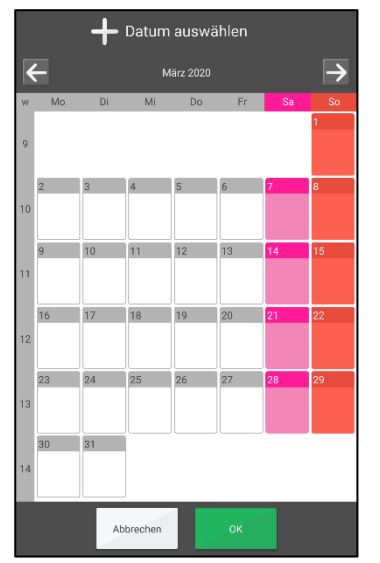

Hier wählen Sie das gewünschte Datum aus und drücken auf *Weiter*.

#### 2.6.2.4 Namen eingeben

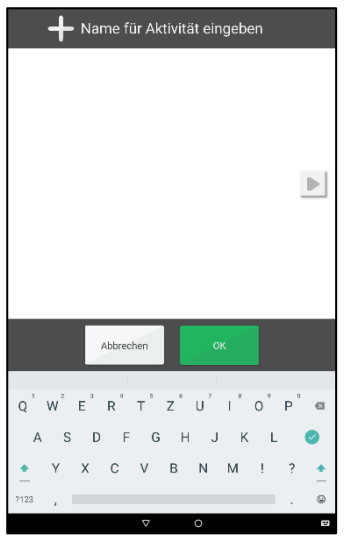

Anschließend geben Sie den Namen der Aktivität ein und drücken auf *Weiter*.

#### 2.6.2.5 Bild auswählen

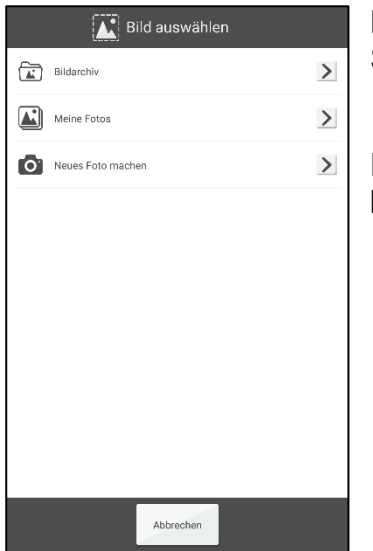

Hier wählen Sie ein Bild aus – oder Sie überspringen diesen Schritt – und drücken auf *Weiter*.

Die Bildauswahl wird in Kapitel 2.10.2 Bild auswählen beschrieben.

#### 2.6.2.6 Typ auswählen

| 🕂 Typ ausw | ählen |   |
|------------|-------|---|
| Ganztägig  | 0     | ) |
| Links      | 0     | ) |
| Recht      | ۲     | ) |
|            |       |   |
|            |       |   |
|            |       |   |
|            |       |   |
|            |       |   |
| Abbrechen  |       |   |

Hier wählen Sie aus, welchen Art von Aktivität Sie hinzufügen möchten. Abhängig von der Kategorieeinstellung können Sie aus verschiedenen Möglichkeiten auswählen.

#### Kategorien zeigen

- *Ganztägig.* Eine Aktivität ohne Startzeit (wird im Ganztagesfeld angezeigt).
- Links. Die Aktivität wird links im Tageskalender angezeigt.
- Rechts. Die Aktivität wird rechts im Tageskalender angezeigt.

#### Kategorien nicht zeigen:

- Ganztägig. Eine Aktivität ohne Startzeit (wird im Ganztagesfeld angezeigt).
- Zeitlich festgelegt. Die Aktivität wird rechts im Tageskalender angezeigt.

#### 2.6.2.7 Kontrollierbarkeit auswählen

| Neue Aktivität<br>Kontrollabfrage |   |
|-----------------------------------|---|
| Kontrollabfrage                   | 0 |
| Nicht kontrollabfrage             |   |
|                                   |   |
|                                   |   |
|                                   |   |
|                                   |   |
|                                   |   |
|                                   |   |
| < Vorherige Nächste >             |   |

Hier können Sie eingeben, ob die Aktivität abgehakt werden muss, sobald sie erledigt ist.

Eine kontrollierbare Aktivität bietet zusätzliche Unterstützung, da Sie Erinnerungen erhalten, wenn die Aktivität nicht zum geplanten Zeitpunkt durchgeführt wurde. Außerdem können Sie im Kalender eindeutig sehen, wann die Aktivität stattfinden sollte.

Wählen Sie die gewünschte Option aus und drücken auf Weiter.

#### 2.6.2.8 "Löschen nach" auswählen

| am Endes des Tages lösche  | en |
|----------------------------|----|
| am Endes des Tages löschen | 0  |
| Nicht löschen nach         | ۲  |
|                            |    |
|                            |    |
|                            |    |
|                            |    |
|                            |    |
|                            |    |
|                            |    |
|                            |    |
| < Vorherige Nächste >      |    |

Hier wählen Sie aus, ob die Aktivität am Tag, nach dem sie stattgefunden hat, gelöscht werden soll.

Diese Funktion kann für "unwichtige" Aktivitäten geeignet sein. Es ist dann einfacher, das Tagebuch zu durchzusehen und dort die gewünschten Aktivitäten zu finden.

Wählen Sie die gewünschte Option aus und drücken auf Weiter.

#### 2.6.2.9 Uhrzeit auswählen

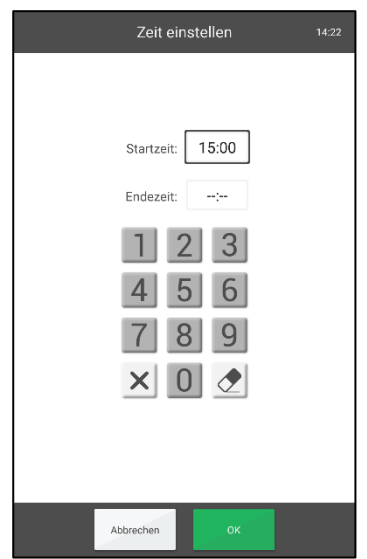

Hier geben Sie die Startzeit und eine eventuelle Endzeit der Aktivität ein.

Drücken Sie dann auf Weiter.

Die Zeitauswahl wird in Kapitel 2.10.5 Uhrzeit auswählen beschrieben.

#### 2.6.2.10 Alarm auswählen

| Heue Aktivität |                             |           |            |  |  |
|----------------|-----------------------------|-----------|------------|--|--|
| Na             | me Extra                    | Alarm     | Erinnerung |  |  |
| (              | Alarm                       |           |            |  |  |
|                | Stiller Alarm               |           | 0          |  |  |
| *              | Kein Alarm                  |           | 0          |  |  |
|                | Vibration (falls verfügbar) |           |            |  |  |
| -              | Alarm nur zur Startzeit     |           |            |  |  |
|                | Ansage zum Startzeitpun     | ct        |            |  |  |
| Ŷ              | Ansage zum Endzeitpunkt     |           |            |  |  |
|                |                             |           |            |  |  |
|                |                             |           |            |  |  |
|                |                             |           |            |  |  |
|                | < Vorherige                 | Nächste > |            |  |  |

Hier wählen Sie den Alarmtyp aus, mit dem die Aktivität versehen werden soll.

- Alarm. Akustisches Signal.
- Stiller Alarm.
- *Kein Alarm*. Die Alarm-Anzeige wird überhaupt nicht angezeigt.
- Vibration (sofern das Gerät über die Vibrationsfunktion verfügt).
- Alarm nur zur Startzeit. Kein Alarm zur Endzeit.

Sie können zur Start- und Endzeit auch eine Sprachnachricht zum Alarmsignal hinzufügen. Siehe dazu Kapitel 2.10.9.1 Sprachnachricht aufnehmen.

Wählen Sie die gewünschte Option aus und drücken auf Weiter.

#### 2.6.2.11 Zusatzinformationen auswählen

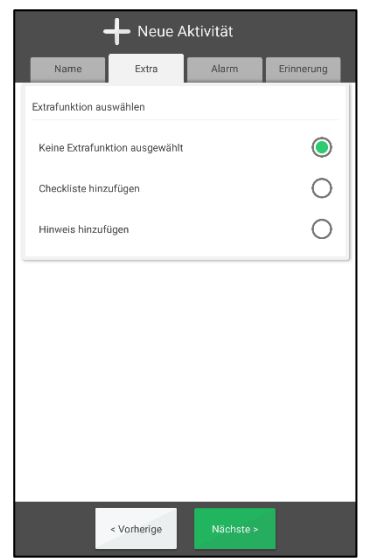

Hier können Sie auswählen, ob die Aktivität mit einer Zusatzfunktion verknüpft werden soll. Siehe dazu Kapitel 2.10.8 Zusatzfunktion verknüpfen.

Wenn Sie keine Zusatzfunktion verknüpfen möchten, drücken Sie einfach auf *Weiter*.

#### 2.6.2.12 Erinnerung auswählen

| + Neue Aktivität |             |       |            |  |  |
|------------------|-------------|-------|------------|--|--|
| Name             | Extra       | Alarm | Erinnerung |  |  |
| 5 Minu           | ten         |       |            |  |  |
| 15 Min           | uten        |       |            |  |  |
| 30 Min           | uten        |       |            |  |  |
| 1 Stund          | le          |       |            |  |  |
| 2) 2 Stund       | len         |       |            |  |  |
| -24) 1 Tag       |             |       |            |  |  |
|                  |             |       |            |  |  |
|                  |             |       |            |  |  |
|                  |             |       |            |  |  |
|                  |             |       |            |  |  |
|                  |             |       |            |  |  |
|                  | < Vorherige |       |            |  |  |

Hier können Sie auswählen, ob Sie eine oder mehrere Erinnerungen zu verschiedenen Zeitpunkten vor dem Beginn der Aktivität hinzufügen möchten.

- 5 Minuten
- 15 Minuten
- 30 Minuten
- 1 Stunde
- 2 Stunden
- 1 Tag

Wählen Sie die gewünschte Option aus und drücken auf Weiter.

#### 2.6.2.13 Wiederholung auswählen

| H Neue Aktivität<br>Wiederkehrend |         |
|-----------------------------------|---------|
| Einmal                            | ۲       |
| Wöchentlich                       | 0       |
| Vierzehntägig                     | 0       |
| Monatlich                         | $\circ$ |
| Jährlich                          | $\circ$ |
|                                   |         |
|                                   |         |
|                                   |         |
| < Vorherige Speichern             |         |

Hier können Sie wählen, ob die Aktivität wiederholt werden soll und wie:

- Einmal. Die Aktivität soll nur einmal stattfinden.
- *Wöchentlich.* Die Aktivität soll an bestimmten Tagen jede Woche stattfinden.
- *Vierzehntägig.* Die Aktivität soll an bestimmten Tagen jede zweite Woche stattfinden.
- *Monatlich.* Die Aktivität soll an bestimmten Tagen jeden Monat stattfinden.
- *Jährlich.* Die Aktivität soll am ausgewählten Datum jedes Jahr stattfinden.

Abhängig von der jeweiligen Auswahl wird eine der Anzeigen unten eingeblendet.

#### Wöchentlich/ Zweiwöchentlich

| Heue Aktivität<br>Wiederkehrend: Wöchentlich |                          |    |  |  |
|----------------------------------------------|--------------------------|----|--|--|
| Mo Di                                        | MI Do Pr <mark>Se</mark> | So |  |  |
|                                              | Alles auswählen          |    |  |  |
| Kein Enddatum                                |                          |    |  |  |
|                                              |                          |    |  |  |
|                                              |                          |    |  |  |
|                                              |                          |    |  |  |
|                                              |                          |    |  |  |
|                                              |                          |    |  |  |
|                                              |                          |    |  |  |
|                                              | < Vorherige Nächste >    |    |  |  |

|                       | H Neue Aktivität<br>Wiederkehrend: Monatlich |    |    |    |    |
|-----------------------|----------------------------------------------|----|----|----|----|
| 1                     | 2                                            | 3  | 4  | 5  | 6  |
| 7                     | 8                                            | 9  | 10 | 11 | 12 |
| 13                    | 14                                           | 15 | 16 | 17 | 18 |
| 19                    | 20                                           | 21 | 22 | 23 | 24 |
| 25                    | 26                                           | 27 | 28 | 29 | 30 |
| 31                    |                                              |    |    |    |    |
| Kein Enddatum         |                                              |    |    |    |    |
| < Vorherige Nächste > |                                              |    |    |    |    |

Für *Wöchentlich* und *Zweiwöchentlich* können Sie mehrere Tage auswählen, z. B. jeden Dienstag und Donnerstag. Sie können einfach alle Tage auswählen, indem Sie *Alles auswählen* drücken. Wenn Sie "Kein Enddatum" wählen, wird die Aktivität dauerhaft hinzufügt. Wenn dies nicht gewünscht ist, müssen Sie in der Ansicht, die beim Drücken von *Weiter* eingeblendet wird, ein Enddatum eingeben.

Sie können mehrere Tage für die Option *Monatlich* auswählen, z. B. den 1. und 15. Tag des Monats. Wenn Sie "Kein Enddatum" wählen, wird die Aktivität dauerhaft hinzufügt. Wenn dies nicht

gewünscht ist, müssen Sie in der Ansicht, die beim Drücken von Weiter eingeblendet wird, ein Enddatum eingeben.

Bei der Option Jährlich können Sie eine Aktivität für das ausgewählte Datum als dauerhafte jährliche Aktivität hinzufügen, wenn Sie auf Speichern drücken.

# 2.7 Aktivität bearbeiten

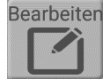

Wechseln Sie zum Bearbeiten einer Aktivität in die Aktivitätsanzeige und drücken Sie auf die Taste Bearbeiten. Die Bearbeitungsanzeige wird dann eingeblendet. Siehe Kapitel 2.10 Bearbeitungsanzeige.

Wenn Sie die gewünschten Änderungen vorgenommen haben und die Aktivität wiederkehrend ist, müssen Sie auswählen, wie die Aktivität geändert werden soll:

- Nur an diesem Tag. Nur die ausgewählte Aktivität wird geändert.
- Von diesem Tag an. Alle ab dem ausgewählten Tag vorhandenen Aktivitäten • werden geändert.

# 2.8 Aktivität löschen

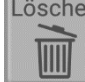

Löschen Wechseln Sie zum Löschen einer Aktivität in die Aktivitätsanzeige und drücken Sie auf die Taste Löschen. Bevor die Aktivität gelöscht wird, müssen Sie die Löschung bestätigen.

Wenn die Aktivität wiederkehrend ist, müssen Sie auswählen, wie sie gelöscht werden soll:

- Nur diese Aktivität. Nur die ausgewählte Aktivität wird gelöscht.
- Diese und folgende Aktivitäten. Alle ab dem ausgewählten Tag vorhandenen • Aktivitäten werden gelöscht.
- Alle. Alle Aktivitäten in dieser Serie werden gelöscht, sowohl vergangene als auch zukünftige.

# 2.9 Aktivität kontrollieren (abhaken)

Aktivitäten werden in der Alarm-Anzeige (in Verbindung mit einem Alarm) oder in der Aktivitätsanzeige abgehakt.

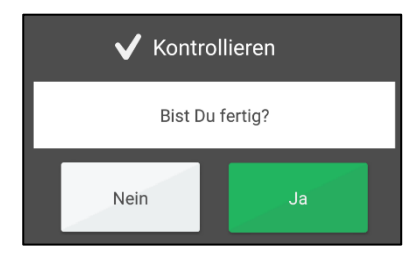

Drücken Sie OK, um zu bestätigen, dass die Aktivität abgeschlossen ist. In der Aktivitätsanzeige, im Tageskalender und im Wochenkalender wird nun ein Häkchen angezeigt.

Wenn Sie vergessen, eine Aktivität abzuhaken, oder wenn Sie auf Abbrechen drücken, wird zwei Stunden lang alle 15 Minuten eine Erinnerung angezeigt.

Wenn Sie eine Aktivität aus Versehen abgehakt haben, können Sie in der Aktivitätsanzeige die Taste Rückgängig drücken.

# 2.10 Bearbeitungsanzeige

Über die Bearbeitungsanzeige können Sie die Eigenschaften einer Aktivität ändern. Wechseln Sie in die Bearbeitungsanzeige, indem Sie in der Aktivitätsanzeige die Taste *Bearbeiten* drücken. Siehe Kapitel *2.4.4 Bearbeiten der Aktivität*.

Sie können über die Bearbeitungsanzeige auch neue Aktivitäten hinzufügen. Siehe Kapitel 2.6.1 Hinzufügen einer Aktivität über die Bearbeitungsanzeige.

Die Bearbeitungsanzeige enthält vier Registerkarten: Name, Zusatz, Alarm und Erinnerung:

|                            | t             |                                | t             |                             | tät             | 🕂 Neue Aktivität    |            |
|----------------------------|---------------|--------------------------------|---------------|-----------------------------|-----------------|---------------------|------------|
| Name Extra Ala             | rm Erinnerung | Name Extra Ala                 | rm Erinnerung | Name Extra A                | Jarm Erinnerung | Name Extra Alarm    | Erinnerung |
| Name Name                  | >             | Extrafunktion auswählen        |               | Alarm                       | ۲               | 5 Minuten           |            |
| Bild                       | >             | Keine Extrafunktion ausgewählt | ۲             | Stiller Alarm               | 0               | 15 Minuten          |            |
| Datum                      | Mi. 19 Feb. 🔰 | Checkliste hinzufügen          | 0             | Kein Alarm                  | 0               | 30 Minuten          |            |
| 💄 Тур                      | Recht >       | Hinweis hinzufügen             | 0             | Vibration (falls verfügbar) |                 | 1 Stunde            |            |
| () zen                     | >             |                                |               | Alarm nur zur Startzeit     |                 | 2 Stunden           |            |
| Kontrollabfrage            |               |                                |               | Ansage zum Startzeitpunkt   |                 | 1 Tag               |            |
| am Endes des Tages löschen |               |                                |               | Ansage zum Endzeitpunkt     |                 |                     |            |
|                            |               |                                |               |                             |                 |                     |            |
|                            |               |                                |               |                             |                 |                     |            |
|                            |               |                                |               |                             |                 |                     |            |
| < Vorherige Nild           | chste >       | < Vorherige Nät                | :hste >       | < Vorherige                 | Vächste >       | < Vorherige Nächste |            |

Die Funktionen der Bearbeitungsanzeige werden in diesem Kapitel beschrieben.

# 2.10.1 Namen eingeben

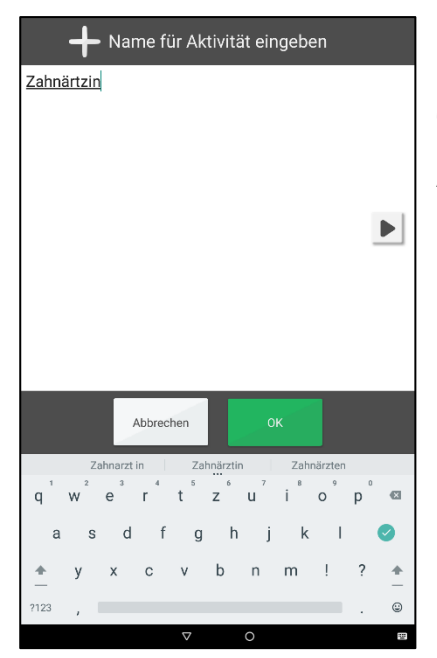

Sie geben einen Namen ein, indem Sie in der Registerkarte "Name" auf *Name* drücken.

Anschließend wird die Anzeige für die Texteingabe von MEMOplanner angezeigt.

#### 2.10.2 Bild auswählen

| Bild auswählen    |   |
|-------------------|---|
| Bildarchiv        | > |
| Meine Fotos       | > |
| Neues Foto machen | > |
|                   |   |
|                   |   |
|                   |   |
|                   |   |
|                   |   |
|                   |   |
|                   |   |
| Abbrechen         |   |

Sie wählen ein Bild aus, indem Sie in der Registerkarte "Name" auf *Bild* drücken.

Die Bildauswahl von MEMOplanner wird dann eingeblendet. Hier können Sie auf folgende Arten ein Bild auswählen:

- Bildarchiv
- Meine Fotos
- Neues Foto aufnehmen

Sie können festlegen, welche Auswahlmöglichkeiten angezeigt werden sollen. Siehe Kapitel *4.3 Bildauswahl.* 

#### 2.10.2.1 Bildarchiv

Über "Bildarchiv" können Sie aus dem individuellen Bildarchiv ein Bild auswählen. Siehe auch Kapitel *1.2 Bildarchiv in MEMOplanner.* 

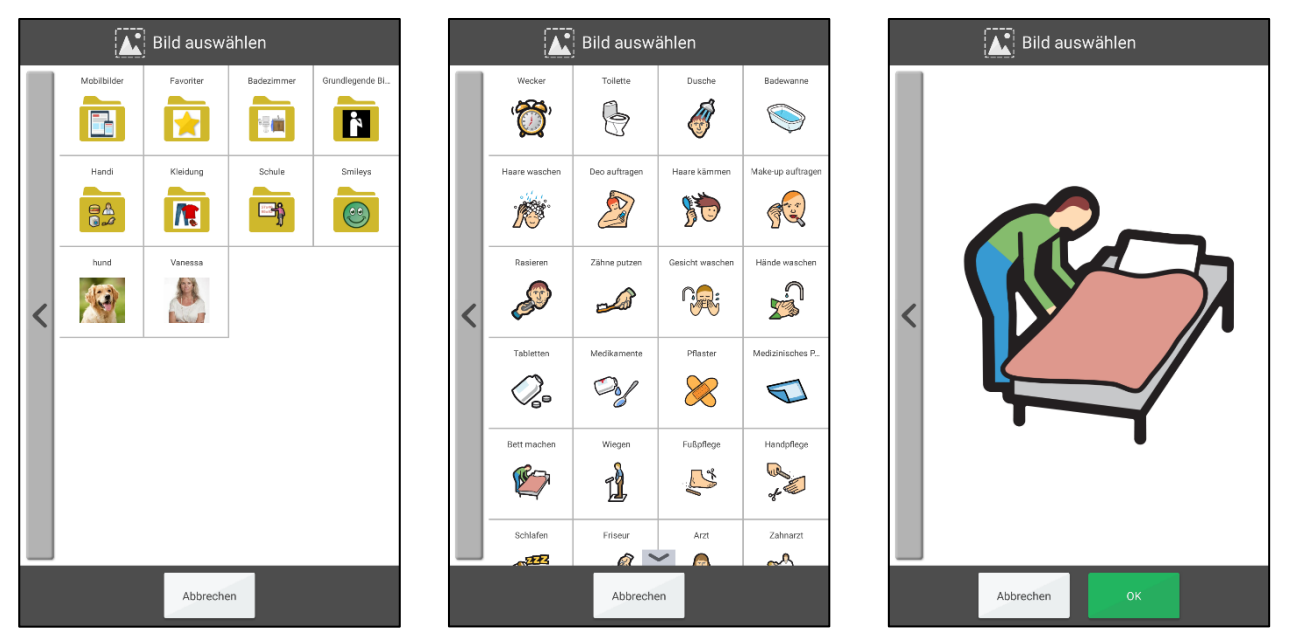

Indem Sie nach oben/unten wischen, können Sie weitere Bilder ansehen, die nicht auf eine Seite passen.

#### 2.10.2.2 Meine Fotos

Über "Meine Fotos" können Sie aus Bildern auswählen, die mit der Kamera aufgenommen wurden. Siehe auch Kapitel *3.2 Meine Fotos*.

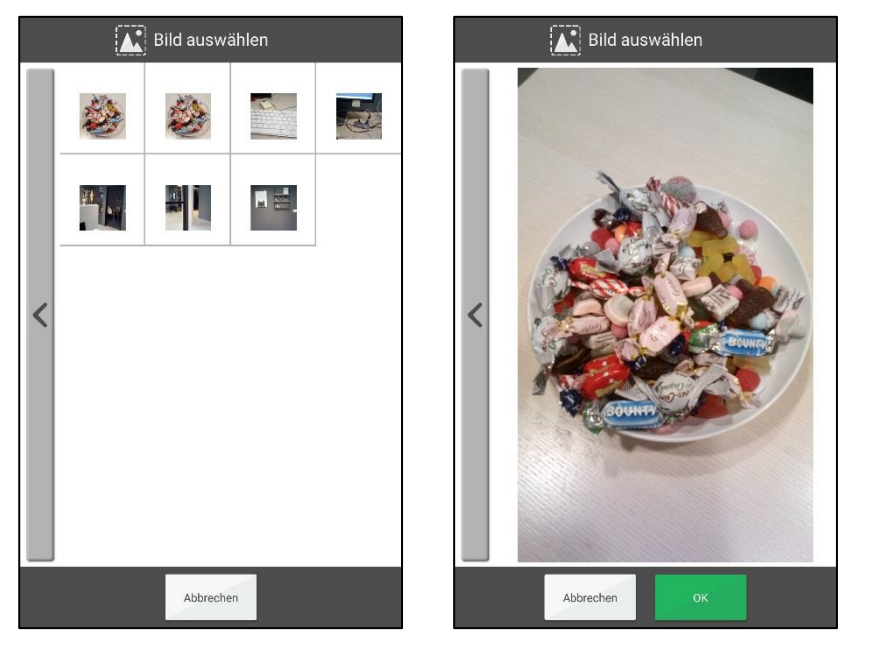

Indem Sie nach oben/unten wischen, können Sie weitere Bilder ansehen, die nicht auf eine Seite passen.

#### 2.10.2.3 Neues Foto aufnehmen

Über "Neues Foto aufnehmen" können Sie mit der integrierten Kamera ein neues Bild aufnehmen. Das neue Bild wird automatisch im Bildarchiv im Ordner "Bilder Mobilgerät" gespeichert.

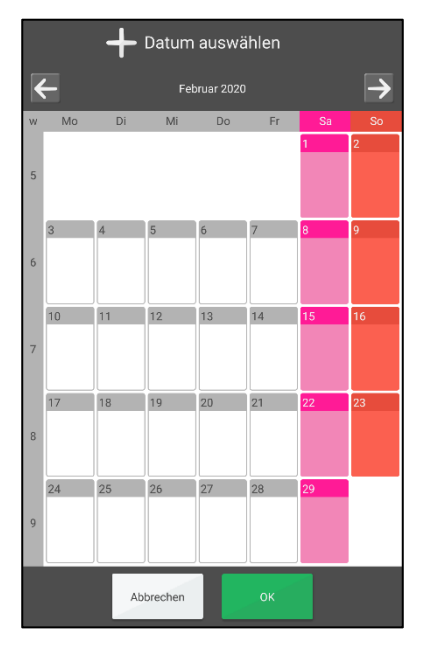

#### 2.10.3 Datum auswählen

Sie wählen das Datum aus, indem Sie in der Registerkarte "Name" auf *Datum* drücken.

Die Datumsauswahl von MEMOplanner wird dann eingeblendet.

Sie können bei den Monaten vorblättern.

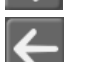

Sie können bei den Monaten zurückblättern.

# 2.10.4 Typ auswählen

| H Neue Aktivität<br>Typ auswählen |   |
|-----------------------------------|---|
| Ganztägig                         | 0 |
| Links                             | 0 |
| Recht                             | ۲ |
|                                   |   |
|                                   |   |
|                                   |   |
|                                   |   |
|                                   |   |
| < Vorherige Nächste >             |   |

Hier können Sie auswählen, welchen Aktivitätstyp Sie hinzufügen möchten.

Je nachdem, ob die Kategorieeinstellung angezeigt wird oder nicht, können Sie aus verschiedenen Möglichkeiten auswählen.

Kategorien zeigen

- *Ganztägig.* Eine Aktivität ohne Startzeit (wird im Ganztagesfeld angezeigt).
- Links. Die Aktivität wird links im Tageskalender angezeigt.
- *Rechts.* Die Aktivität wird rechts im Tageskalender angezeigt.

typ auswählen

Genztägig

Zeitgesteuert

Kategorien nicht zeigen:

- Ganztägig. Eine Aktivität ohne Startzeit (wird im Ganztagesfeld angezeigt).
- Zeitlich festgelegt. Die Aktivität wird rechts im Tageskalender angezeigt.

# 2.10.5 Uhrzeit auswählen

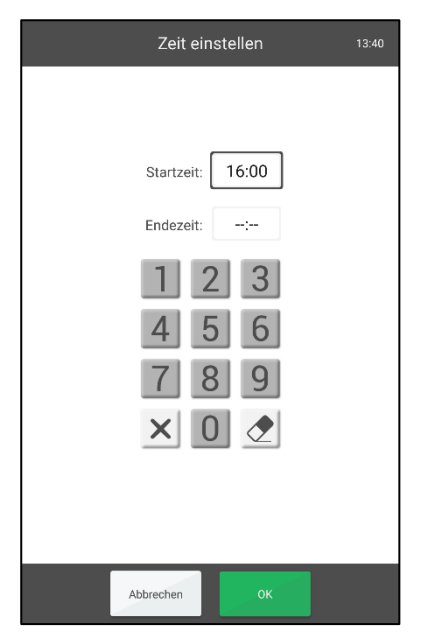

Hier geben Sie die Startzeit und eine eventuelle Endzeit der Aktivität ein.

Markieren Sie das Startzeitfeld für Start- oder Endzeit und geben Sie die Uhrzeit vierstellig ein, z. B. 16:00.

X Löscht alle Ziffern in der markierten Zeile.

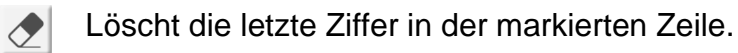

Sie können festlegen, ob das Endzeitfeld angezeigt werden soll.

# 2.10.6 Kontrollierbarkeit auswählen

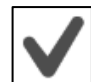

Sie können wählen, ob die Aktivität kontrollierbar sein soll, indem Sie in dem Kästchen auf der Registerkarte "Name" ein Häkchen setzen.

Eine kontrollierbare Aktivität bietet zusätzliche Unterstützung, da Sie Erinnerungen erhalten, wenn die Aktivität nicht zum geplanten Zeitpunkt durchgeführt wurde. Außerdem können Sie im Kalender eindeutig sehen, wann die Aktivität stattfinden sollte.

# 2.10.7 "Löschen nach" auswählen

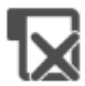

Sie können "Löschen nach" auswählen, indem Sie in dem Kästchen auf der Registerkarte "Name" ein Häkchen setzen.

Die Aktivität wird dann entfernt, sobald der Tag, an dem die Aktivität stattgefunden hat, vorüber ist.

Diese Funktion kann für "unwichtige" Aktivitäten geeignet sein. Es ist dann einfacher, das Tagebuch zu durchzusehen und dort die gewünschten Aktivitäten zu finden.

#### 2.10.8 Zusatzfunktion verknüpfen

| + Neue Aktivität  |                |           |            |  |  |
|-------------------|----------------|-----------|------------|--|--|
| Name              | Extra          | Alarm     | Erinnerung |  |  |
| Extrafunktion aus | wählen         |           |            |  |  |
| Keine Extrafunk   | tion ausgewähl | t         |            |  |  |
| Checkliste hinz   | ıfügen         |           | 0          |  |  |
| Hinweis hinzufü   | gen            |           | 0          |  |  |
|                   |                |           |            |  |  |
|                   |                |           |            |  |  |
|                   |                |           |            |  |  |
|                   |                |           |            |  |  |
|                   |                |           |            |  |  |
|                   |                |           |            |  |  |
|                   | < Vorherige    | Nächste > |            |  |  |

Sie können über die Registerkarte "Zusatz" eine Zusatzfunktion mit der Aktivität verknüpfen.

Hier können Sie wählen, ob Sie eine Checkliste hinzufügen oder einen Skype-Kontakt verknüpfen\* möchten.

\*Die Funktion "Mit Skype-Kontakt verbinden" ist keine Standardeinstellung. Siehe 2.11 Skype in Aktivität.

#### 2.10.8.1 Vorhandene Checkliste verknüpfen

| 🔑 Pack trainingskleidung | ۲ |
|--------------------------|---|
| ð Denken an              | 0 |
| Neu checkliste           | 0 |
|                          |   |
|                          |   |
|                          |   |
|                          |   |
|                          |   |
| Abbrechen OK             |   |

Wenn Sie auf *Checkliste hinzufügen* drücken, können Sie wählen, ob Sie eine neue Checkliste erstellen oder eine vorhandene Checkliste auswählen möchten.

Die vorhandenen Checklisten werden über *myAbilia* verwaltet.

#### 2.10.8.2 Neue Checkliste erstellen

| + Aktivität bearbeiten |                      |           |            |  |  |
|------------------------|----------------------|-----------|------------|--|--|
| Name                   | Extra                | Alarm     | Erinnerung |  |  |
| Checkliste             |                      |           | ×          |  |  |
| Text                   | eingeben             |           | +          |  |  |
| 🛵 Tra                  | iningskleidung einpa | acken     |            |  |  |
| of De                  | nken an              |           |            |  |  |
|                        |                      |           |            |  |  |
|                        |                      |           |            |  |  |
|                        |                      |           |            |  |  |
|                        |                      |           |            |  |  |
|                        |                      |           |            |  |  |
|                        |                      |           |            |  |  |
|                        | Abbrechen            | Speichern |            |  |  |
|                        |                      |           |            |  |  |

Die Checkliste wird erstellt, indem über das "Eingabefeld" Aufgaben eingegeben werden.

Text eingeben ...

Vorgehensweise zum Hinzufügen einer Aufgabe:

- 1. Sie wählen ein Bild aus, indem Sie auf das Bildfeld drücken. Die Bildauswahl wird dann eingeblendet. Der Name des Bildes wird automatisch als Text eingetragen.
- Benennen Sie die Aufgabe, indem Sie auf das Textfeld drücken. Die Ansicht f
  ür die Texteingabe wird dann eingeblendet.
- 3. Drücken Sie auf die *Plus*-Taste, um die Aufgabe zur Liste hinzuzufügen.

Um die Reihenfolge zu ändern oder eine Aufgabe zu bearbeiten oder zu entfernen, müssen Sie die Aufgabe markieren und auf die entsprechende Taste in derselben Zeile drücken:

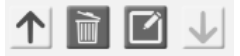

# 2.10.9 Alarm auswählen

| + Neue Aktivität            |            |  |  |  |  |  |
|-----------------------------|------------|--|--|--|--|--|
| Name Extra Alarm            | Erinnerung |  |  |  |  |  |
| 💓 Alarm                     | ۲          |  |  |  |  |  |
| Stiller Alarm               | 0          |  |  |  |  |  |
| 🥨 Kein Alarm                | 0          |  |  |  |  |  |
| Vibration (falls verfügbar) |            |  |  |  |  |  |
| Alarm nur zur Startzeit     |            |  |  |  |  |  |
| Ansage zum Startzeitpunkt   |            |  |  |  |  |  |
| Ansage zum Endzeitpunkt     |            |  |  |  |  |  |
|                             |            |  |  |  |  |  |
|                             |            |  |  |  |  |  |
|                             |            |  |  |  |  |  |
| < Vorherige Nächste >       |            |  |  |  |  |  |

Wählen Sie über die Registerkarte "Alarm" aus, wie der Alarm für die Aktivität ausgegeben werden soll.

Sie können zwischen folgenden Möglichkeiten auswählen:

- Alarm. Akustisches Signal.
- Stiller Alarm.
- Kein Alarm. Die Alarm-Anzeige wird überhaupt nicht angezeigt.
- *Nur Vibration* (sofern das Gerät über die Vibrationsfunktion verfügt)
- Alarm nur zur Startzeit. Kein Alarm zur Endzeit.

Der Alarm kann anschließend noch durch eine Sprachnachricht erweitert werden. Zur Aufnahme einer Sprachnachricht siehe unten.

#### 2.10.9.1 Sprachnachricht aufnehmen

.

Um eine Sprachnachricht aufzunehmen, drücken Sie auf die *Spracheingabe*-Taste in der Registerkarte "Alarm".

Drücken Sie auf *Aufnahme*, sprechen Sie die Nachricht, und drücken Sie auf *Stopp*, wenn Sie fertig sind.

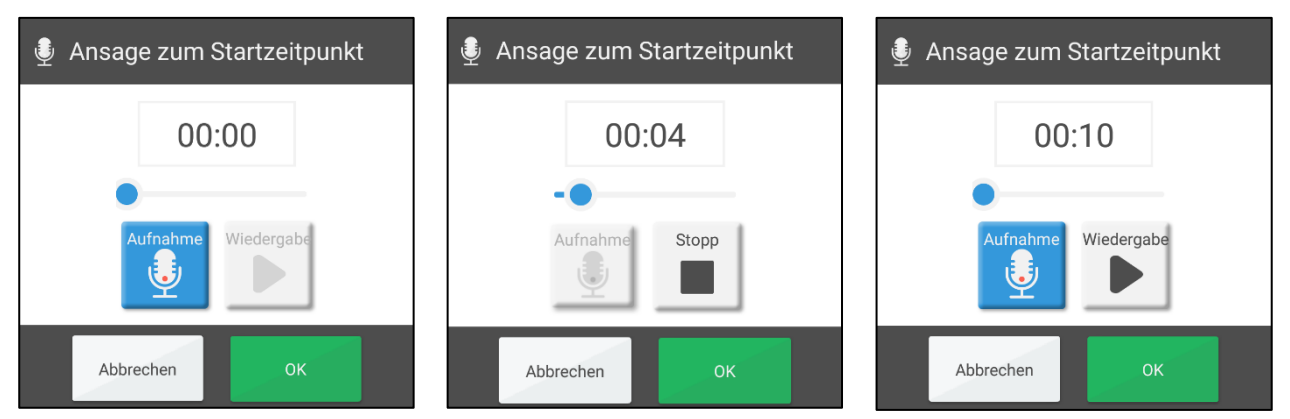

Die aufgenommene Nachricht darf höchstens 30 Sekunden dauern.

#### 2.10.11 Erinnerung auswählen

| + Neue Aktivität |             |       |            |  |  |  |  |
|------------------|-------------|-------|------------|--|--|--|--|
| Name             | Extra       | Alarm | Erinnerung |  |  |  |  |
| 5 Minut          | en          |       |            |  |  |  |  |
| 15 15 Minu       | uten        |       |            |  |  |  |  |
| 30 Minu          | iten        |       |            |  |  |  |  |
| 1) 1 Stund       | e           |       |            |  |  |  |  |
| 2 2 Stund        | len         |       |            |  |  |  |  |
| -24) 1 Tag       |             |       |            |  |  |  |  |
|                  |             |       |            |  |  |  |  |
|                  |             |       |            |  |  |  |  |
|                  |             |       |            |  |  |  |  |
|                  |             |       |            |  |  |  |  |
|                  | _           |       |            |  |  |  |  |
|                  | < Vorherige |       |            |  |  |  |  |

Über die Registerkarte "Erinnerung" können Sie auswählen, ob Sie eine oder mehrere Erinnerungen zu verschiedenen Zeitpunkten vor dem Beginn der Aktivität hinzufügen möchten.

- 5 Minuten
- 15 Minuten
- 30 Minuten
- 1 Stunde
- 2 Stunden
- 1 Tag

# 2.11 Skype in Aktivität

In MEMOplanner können Sie einen Skype-Kontakt mit einer Aktivität verknüpfen. Das Hinzufügen von Skype-Kontakten kann von Vorteil sein, wenn der Anwender mit bestimmten Personen sprechen muss. Wenn MEMOplanner beispielsweise als Unterstützung zu Hause verwendet wird, kann das Nachtpersonal über einen Video-Chat Hilfe bereitstellen, anstatt den Anwender persönlich zu besuchen.

Gehen Sie folgendermaßen vor, um einen Skype-Kontakt zu verknüpfen:

- 1. Skype muss installiert sein und der Anwender muss angemeldet sein. Siehe dazu das *Handbuch*.
- 2. Die Funktion "Mit Skype-Kontakt verbinden" muss ausgewählt sein. Siehe *4.1.6.2 Aktivität hinzufügen*.

# 2.11.1 Aktivitätsanzeige mit einem verknüpften Skype-Kontakt

Sobald ein Skype-Kontakt mit einer Aktivität verknüpft ist, wird dieser mit Namen, eventuell mit einem Bild und durch eine Taste in der Aktivitätsanzeige angezeigt.

Drücken Sie die Taste, um einen Anruf zu tätigen. Wenn das Gespräch aufgebaut wurde, wird die Gesprächsanzeige mit Video eingeblendet.

Wenn das Gespräch beendet ist, drücken Sie die *Home*-Taste, um zu MEMOplanner zurückzukehren.

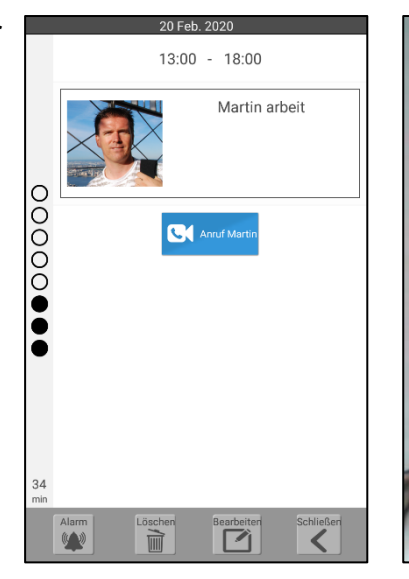

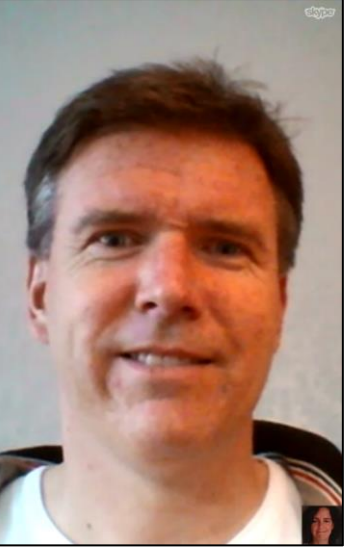

# 2.11.2 Skype-Kontakt mit einer Aktivität verknüpfen

Sobald Sie die Option zum Verbinden eines Skype-Kontakts eingerichtet haben, wird diese Auswahlmöglichkeit als Zusatzfunktion angezeigt. (Weitere Informationen zum Hinzufügen einer Aktivität finden Sie unter 2.6 Hinzufügen einer Aktivität.)

| + Neue Aktivität            |           |            | -        | Heue A      | Aktivität |                |
|-----------------------------|-----------|------------|----------|-------------|-----------|----------------|
| Name Extra                  | Alarm     | Erinnerung | Name     | Extra       | Alarm     | Erinnerung     |
| Extrafunktion auswählen     |           |            | Skype    |             |           | ×              |
| Keine Extrafunktion ausgewä | hlt       |            | Name     |             |           | Martin 🔰       |
| Checkliste hinzufügen       |           | 0          | Bild     |             |           | >              |
| Hinweis hinzufügen          |           | 0          | Skype-Nu | ummer       | n         | nartinabilia 🔰 |
| Skype-Anruf hinzufügen      |           | 0          |          |             |           |                |
|                             |           |            |          |             |           |                |
|                             |           |            |          |             |           |                |
|                             |           |            |          |             |           |                |
|                             |           |            |          |             |           |                |
|                             |           |            |          |             |           |                |
| < Vorherige                 | Nächste > |            |          | < Vorherige | Nächste > |                |

Vorgehensweise zum Verbinden eines Skype-Kontakts:

- Geben Sie den Namen der Person ein, die angerufen werden soll, indem Sie auf das Textfeld drücken. Die Ansicht für die Texteingabe wird dann eingeblendet.
- 2. Sie wählen ein Bild aus, indem Sie auf das Bildfeld drücken. Die Bildauswahl wird dann eingeblendet.
- Drücken Sie auf die Zeile für Skype-Nummern, um die Skype-Nummer des Kontakts einzugeben.

# 3. Menü

Im Menü sind mehr MEMOplanner-Funktionen zur Auswahl verfügbar.

Sie können festlegen, welche Elemente im Menü angezeigt werden sollen. Siehe dazu Kapitel *4.4 Menü*.

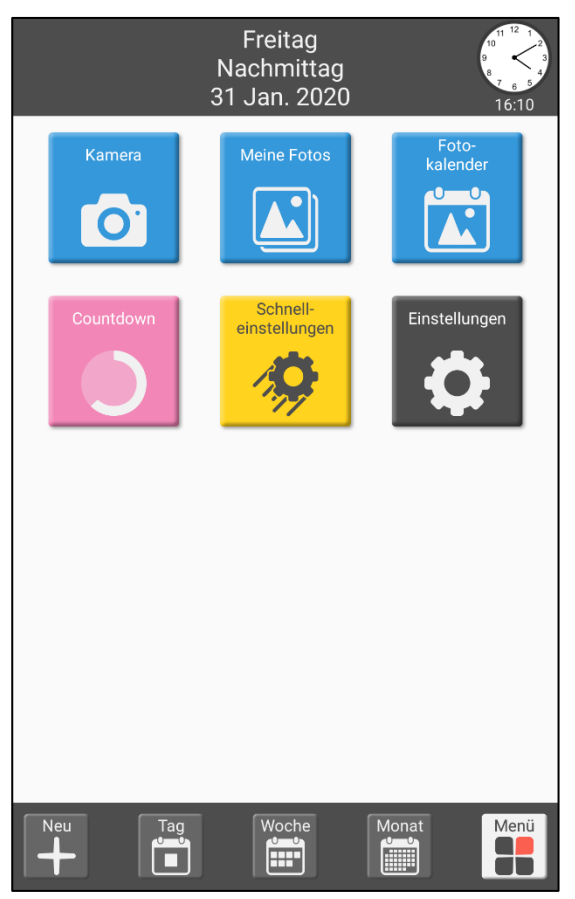

Informationen zum Tag und zur Uhrzeit werden ganz oben angezeigt.

Die folgenden Funktionen sind im Menü verfügbar:

- Kamera
- Meine Fotos
- Fotokalender
- Countdown
- Schnelleinstellungen
- Einstellungen

Sie können auch einstellen, dass eine Videoverbindung (Skype) angezeigt werden soll.

Das Menü kann als die Startseite eingestellt werden.

# 3.1 Kamera

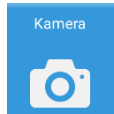

Sie können mithilfe der Kamera Ihre eigenen Bilder aufnehmen. Wenn Sie ein Bild aufgenommen haben, können Sie es speichern oder löschen.

Das Bild wird dann unter Meine Fotos angezeigt.

Die Kamera verfügt über eigene Einstellungen und funktioniert je nach Gerät unterschiedlich. Siehe dazu das *Handbuch*.

# 3.2 Meine Fotos

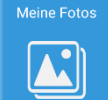

Unter **Meine Fotos** sehen Sie alle mit der Kamera aufgenommenen Bilder und auch andere Bilder, die zum Gerät hinzugefügt wurden.

Unter **Meine Fotos** werden die Bilder in zwei Listen angezeigt, jeweils unter einer eigenen Registerkarte:

- Favoriten. Alle Fotos, die sich im Bildarchiv auf myAbilia im Ordner Favoriten befinden, werden hier angezeigt. Bilder, die unter der Registerkarte Alle als Favoriten markiert sind, werden auch mit myAbilia synchronisiert. Die Synchronisation beginnt, sobald Sie Meine Fotos schließen. Bilder aus der Registerkarte "Alle", die als Favoriten markiert sind, werden hier angezeigt. Achtung! Die Bilder werden von allen Geräte mit demselben Konto synchronisiert.
- *Alle.* Alle auf dem Gerät gespeicherten Bilder werden hier angezeigt. Die Bilder werden in chronologischer Reihenfolge angezeigt, beginnend mit dem neuesten Bild.

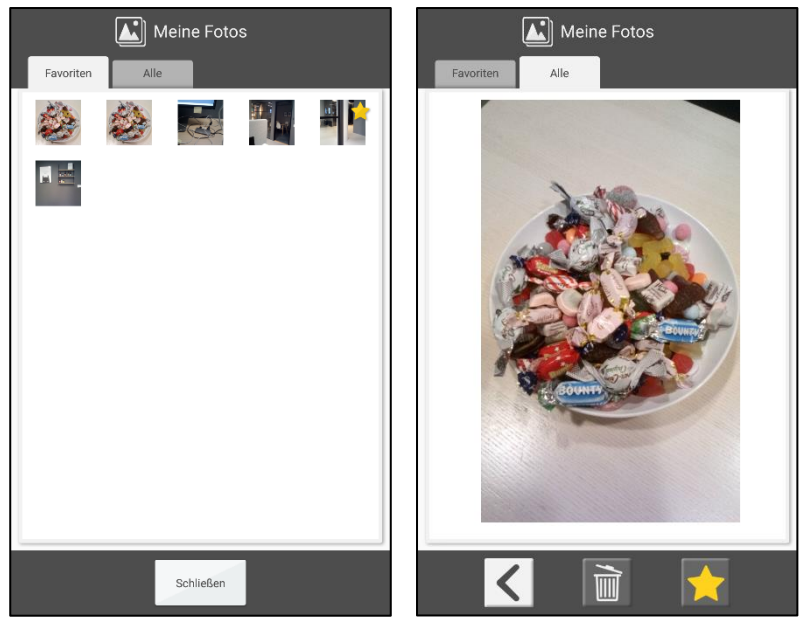

Wenn Sie auf ein Bild drücken, wird nur dieses Bild auf dem Bildschirm angezeigt. Sie können dann wählen, ob Sie das Bild als Favorit auswählen/aus den Favoriten entfernen oder das Bild vollständig löschen möchten.

Wischen Sie nach unten, um zum nächsten Bild zu blättern.

#### 3.2.1 Bild als Favorit auswählen

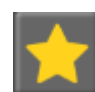

Sie können ein Bild als Favorit markieren, indem Sie es zunächst in der Liste auswählen und dann auf die Taste *Favorit* drücken.

Um die Markierung eines Bildes als Favorit aufzuheben, tun Sie genau das Gegenteil.

Die Bilder, die als Favoriten markiert sind, werden auch im Fotokalender angezeigt.

#### 3.2.2 Bild löschen

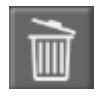

Um ein Bild zu löschen, wählen Sie es zunächst in der Liste aus und drücken dann auf die Taste *Löschen*. Bevor das Bild gelöscht wird, müssen Sie die Löschung bestätigen.

# 3.3 Fotokalender

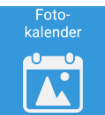

Der Fotokalender wird als "Bildschirmschoner" verwendet, wenn Sie nicht möchten, dass der Kalender ständig angezeigt wird.

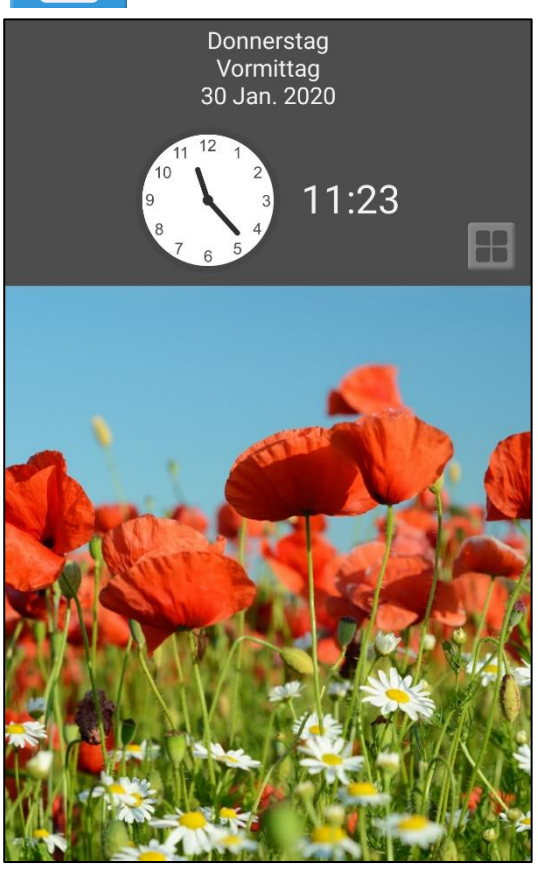

Der Fotokalender kann auch dazu verwendet werden, um Bilder anzuzeigen, die für den Anwender positiv und motivierend sind.

Die Bilder, die unter *Meine Fotos* als Favoriten markiert wurden, werden hier angezeigt.

Wenn Sie nicht Ihre eigenen Bilder ausgewählt haben, wird ein Standardbild angezeigt.

Wenn mehrere Bilder vorhanden sind, wechseln diese alle fünf Minuten. Sie können auch zweimal hintereinander kurz drücken, um das Bild zu wechseln.

Drücken Sie **Man**, um zurück zum Menü zu gelangen.

Der Fotokalender kann als Startseite eingestellt werden.

Der Fotokalender ist nur für große Bildschirme verfügbar.

# 3.4 Countdown

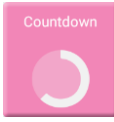

Von *Countdown* aus starten Sie einen Timer. Sie können entweder Ihre eigene Zeit für den Timer eingeben oder einen vordefinierten Timer (Standardtimer) auswählen.

Wenn gerade ein Countdown läuft, wird dieser auf der *Menü*-Taste im Tageskalender, Wochenkalender, Monatskalender und im Menü angezeigt. Der laufende Countdown wird durch Drücken auf das Countdown-Symbol wieder sichtbar gemacht.

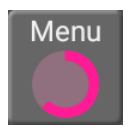

#### 3.4.1 Neuen Timer starten

| + Timer auswählen |   | 🕕 Dauer auswählen                                             | O Countdown                                                                                   |
|-------------------|---|---------------------------------------------------------------|-----------------------------------------------------------------------------------------------|
| Neuer Timer       | ۲ |                                                               |                                                                                               |
| Standardtimer     | 0 | 0 : 20<br>Stunden Minuten<br>1 2 3<br>4 5 6<br>7 8 9<br>× 0 2 | Countdown läuft<br>00:20<br>00:19:56<br>00:19:56<br>Konstantion<br>Konstantion<br>Konstantion |
| Abbrechen OK      |   | Abbrechen OK                                                  | Abbrechen                                                                                     |

Sie wählen "Neuer Timer" aus und geben die Zeit für den Timer ein. Der Timer wird gestartet, indem Sie auf *OK* drücken.

Die Countdown-Anzeige kann dann durch Drücken auf Schließen ausgeblendet werden.

# 3.4.2 Standardtimer starten

| 🕂 Timer auswählen |         | Countdown               | Countdown             |
|-------------------|---------|-------------------------|-----------------------|
| Neuer Timer       | $\circ$ | Zähne putzen<br>00:03   | Zähne putzen<br>00:03 |
| Standardtimer     | ۲       | Computerzeit<br>00:30   | Countdown läuft       |
|                   |         | Wäsche gemacht<br>01:00 | Computerzeit          |
|                   |         | 5 minuten<br>00:05      | 00:29:54              |
|                   |         | 10 minuten<br>00:10     |                       |
|                   |         |                         | ×                     |
|                   |         |                         | Schließen             |
|                   |         |                         |                       |
| Abbrechen OK      |         | Abbrechen               | Abbrechen             |

Sie wählen zunächst "Standardtimer" und dann den gewünschten Standardtimer aus der Liste aus. Der Timer wird sofort gestartet.

Sobald der Timer begonnen hat, können Sie das Countdown-Menü ausblenden, indem Sie auf Schließen drücken.

Standardtimer werden in den Einstellungen (siehe Kapitel 4.5.2 Standardtimer) oder über myAbilia erstellt.

#### 3.4.3 Alarme

Wenn der Countdown abgelaufen ist, wird die Countdown-Anzeige eingeblendet und ein Alarm ertönt. Schließen Sie dann die Anzeige, indem Sie auf *OK* drücken.

#### 3.4.4 Countdown stoppen

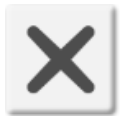

Um einen laufenden Countdown zu stoppen, drücken Sie in der Countdown-Anzeige auf die Taste *Stopp*. Bevor der Countdown abgebrochen wird, müssen Sie das Stoppen bestätigen.

# 3.5 Schnelleinstellungen

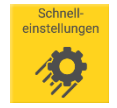

In den Schnelleinstellungen können Sie einfache Einstellungen für das Gerät vornehmen. Siehe dazu das *Handbuch*.

# 3.6 Videoverbindung (Skype)

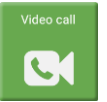

Über "Videoverbindung (Skype)" können Sie einen Videoanruf per Skype tätigen.

Skype muss auf dem Gerät installiert sein, damit die Videoverbindung funktioniert und der Anwender muss ein Skype-Konto haben. Siehe dazu das *Handbuch*.

# 4. Einstellungen

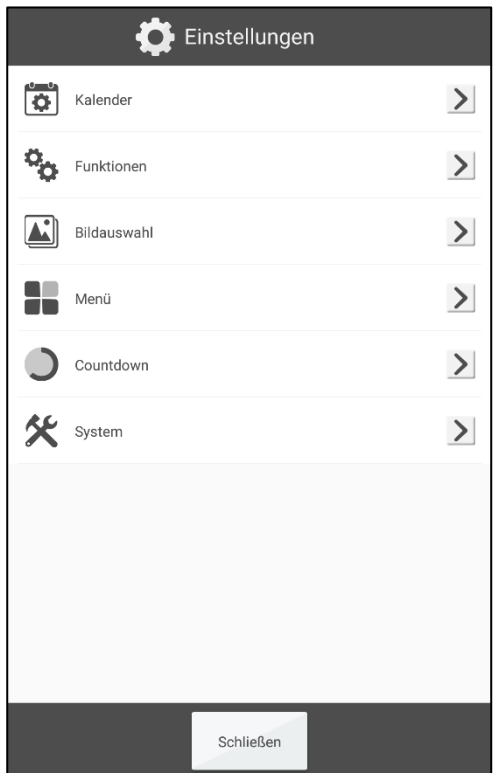

Über **Einstellungen** können Sie MEMOplanner auf die Bedürfnisse und Fähigkeiten des Anwenders anpassen.

Im Einstellungsmenü sind die Einstellungen so weit wie möglich nach Funktion sortiert.

Die Einstellungen können für den Anwender ausgeblendet oder durch einen Code geschützt werden.

In diesem Kapitel werden die Einstellungen in derselben Reihenfolge und nach derselben Struktur beschrieben, wie sie im Programm zu finden sind.

# 4.1 Kalender

# 4.1.1 Allgemeines

# 4.1.1.1 Uhr (und Zeitstrahl)

Hier legen Sie fest, wie die Uhr im Tageskalender, Wochenkalender, Monatskalender und im Menü im obersten Feld aussehen soll.

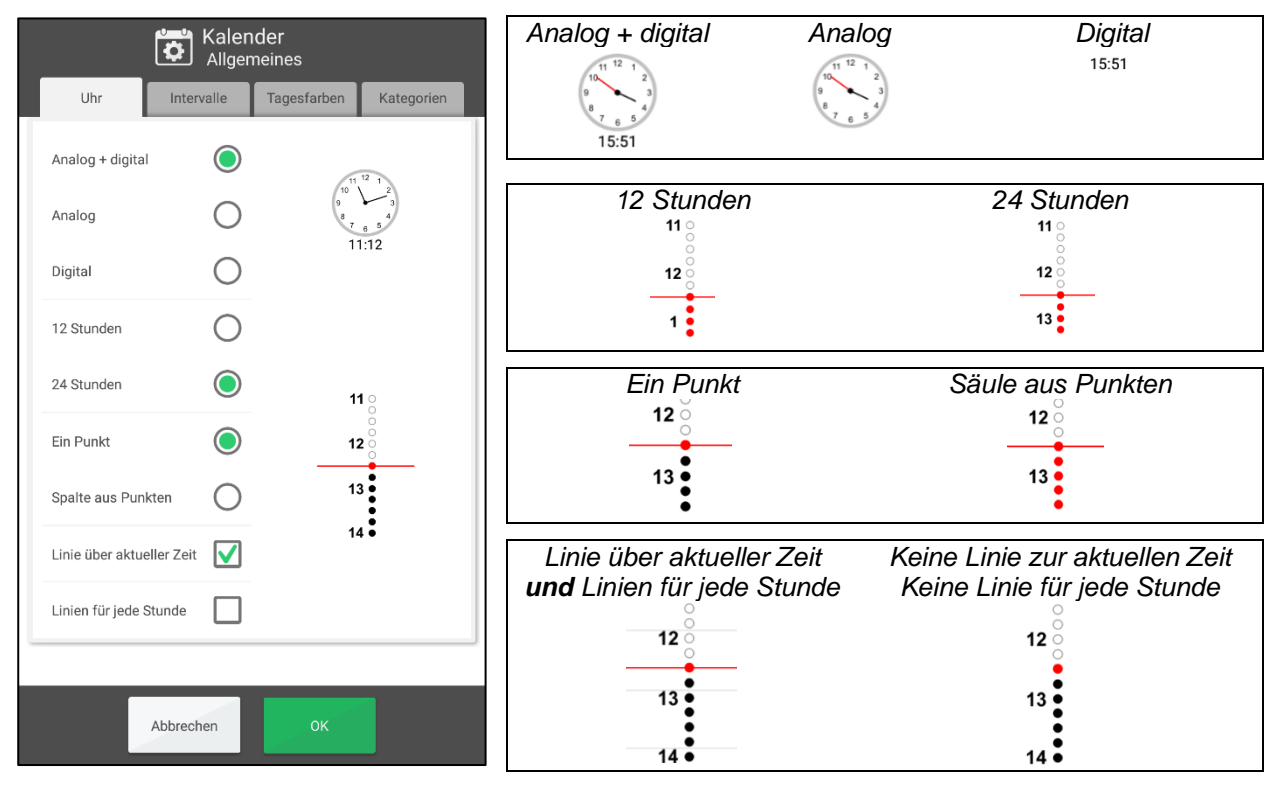

# 4.1.1.2 Intervalle (Tageszeit)

Hier legen Sie fest, wann Morgen, Tag, Abend und Nacht beginnen sollen.

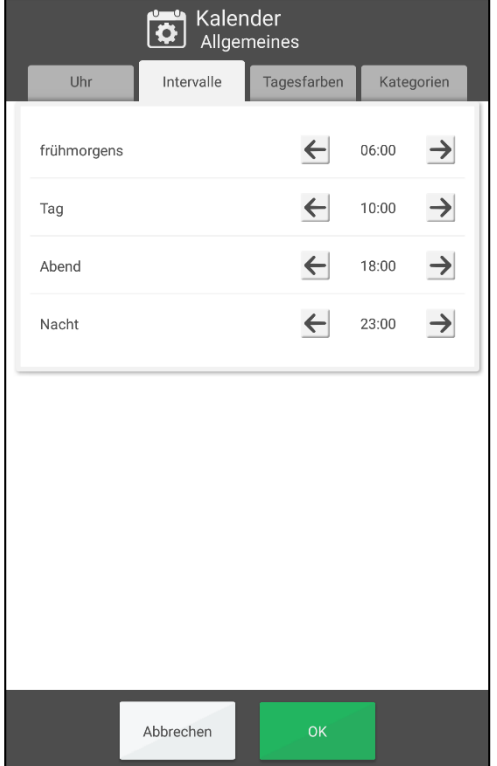

Ihre Einteilung des Tages wirkt sich darauf aus, was im Tageskalender, Wochenkalender, Monatskalender und im Menü im obersten Feld angezeigt wird.

Diese Einstellung beeinflusst auch die Intervallanzeige für den Zeitstrahl. Siehe Kapitel 2.1.7 *Anzeigemenü*.

Die Standardeinstellung ist:

- Morgen: 06:00 Uhr
- Tag: 10:00 Uhr
- Abend: 18:00 Uhr
- Nacht: 23:00 Uhr

(Die Grenze zwischen Vormittag und Nachmittag ist 12:00 Uhr).

Um die Anfangszeit zu ändern, drücken Sie auf die Pfeile.

# 4.1.1.3 Tagesfarben

Hier legen Sie fest, ob Tagesfarben angezeigt werden sollen.

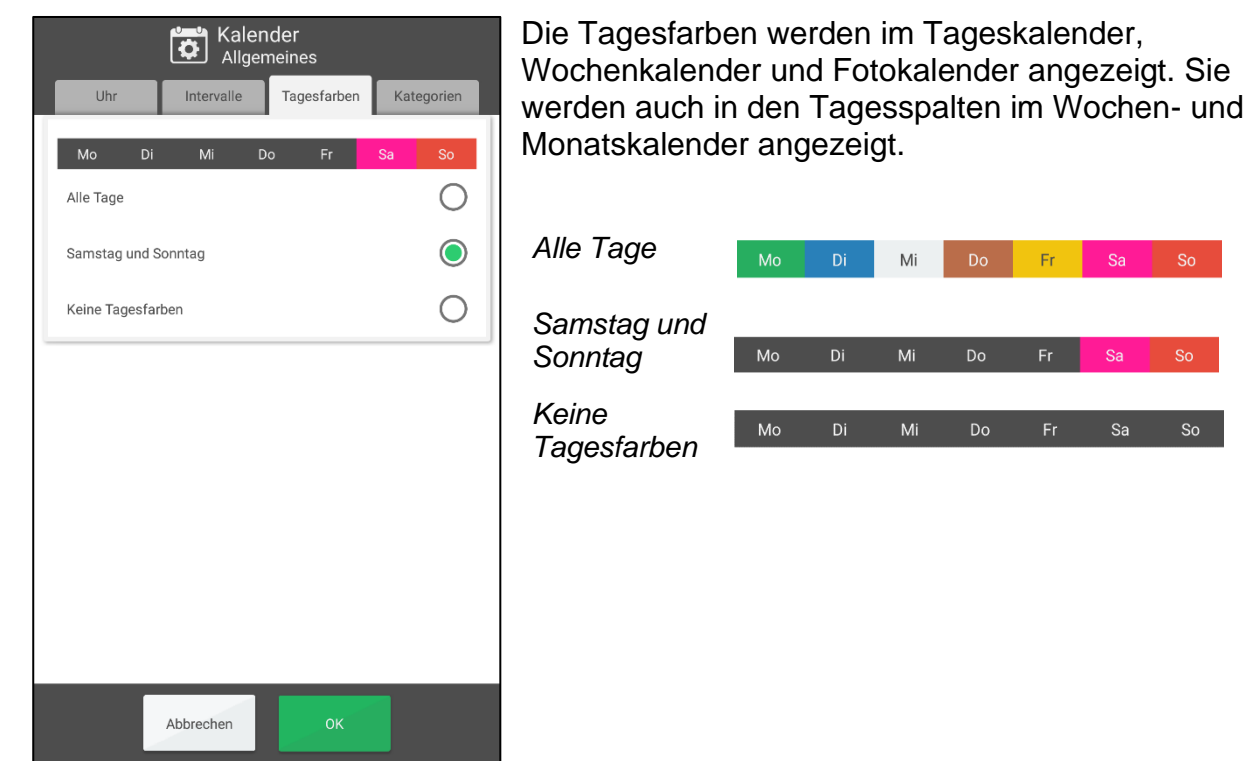

#### 4.1.1.4 Kategorien

Hier können Sie wählen, ob Aktivitäten kategorisiert und entsprechend auf der linken oder rechten Seite des Tageskalenders angezeigt werden sollen.

| Kalender<br>Allgemeines |                      |                                         |              |  |  |  |
|-------------------------|----------------------|-----------------------------------------|--------------|--|--|--|
| Uhr                     | Intervalle           | Tagesfarben                             | Kategorien   |  |  |  |
| Links                   | 11<br>12<br>13<br>14 | 000000000000000000000000000000000000000 | Recht        |  |  |  |
| Kategorien zeig         | gen                  |                                         |              |  |  |  |
| Links                   |                      |                                         |              |  |  |  |
| Recht                   |                      |                                         |              |  |  |  |
| Farben zeigen           |                      |                                         | $\checkmark$ |  |  |  |
|                         |                      |                                         |              |  |  |  |
|                         | Abbrechen            | ок                                      |              |  |  |  |

• *Kategorien zeigen.* Setzen Sie ein Häkchen, wenn Aktivitäten auf der rechten oder linken Seite angezeigt werden sollen.

Drücken Sie auf das Symbol, um das Kategoriebild auszuwählen.

*Links* Drücken Sie auf den Text, um den Kategorienamen einzugeben.

• *Farben zeigen.* Setzen Sie ein Häkchen, wenn die Aktivitäten auf der linken Seite grau und die Aktivitäten auf der rechten Seite grün sein sollen.

# 4.1.2 Tageskalender

# 4.1.2.1 Oberstes Feld

Hier wählen Sie aus, was im obersten Feld des Tageskalenders angezeigt werden soll.

| Kalender<br>Tageskalender         |               |
|-----------------------------------|---------------|
| Oberstes Feld Bildschirm Anzeigen |               |
| Vormittag<br>30 Jan. 2020         | $\rightarrow$ |
| Suchschaltflächen anzeigen        |               |
| Wochentag anzeigen                |               |
| Zeit für Tag und Nacht anzeigen   |               |
| Datum anzeigen                    |               |
| Uhr anzeigen                      |               |
|                                   |               |
|                                   |               |
|                                   |               |
| Abbrechen OK                      |               |

- Suchschaltflächen anzeigen. Wenn Sie bei der Zeit vor-/zurückblättern möchten.
- Wochentag anzeigen. Wenn Montag, Dienstag etc. angezeigt werden soll.
- *Tageszeit anzeigen*. Ob die Tageszeiten "Morgen", "Tag", "Abend" und "Nacht" angezeigt werden sollen.
- Datum anzeigen. Ob z. B. "26. Februar 2016" angezeigt werden soll.
- Uhr anzeigen. Ob die Uhr angezeigt werden soll. Das Aussehen der Uhr kann gemäß den Anweisungen unter 4.1.1.1 Uhr (und Zeitstrahl) eingestellt werden.

Wenn Sie alle Auswahlmöglichkeiten für das oberste Feld des Tageskalenders aufheben, wird das oberste Feld sowohl im Tageskalender als auch im Menü ausgeblendet.

#### 4.1.2.2 Anzeige

Hier können die Standardeinstellungen für den Tageskalender eingestellt werden.

|                | Kalen<br>Tagesł | der<br>kalender |   |
|----------------|-----------------|-----------------|---|
| Oberstes Feld  | Bildschirm      | Anzeigen        |   |
|                | 07<br>16        | Ĩ               |   |
| Liste          |                 |                 | 0 |
| 1 Zeitstrahl   |                 |                 | ۲ |
| 2 Zeitstrahlen |                 |                 | 0 |
| Intervall      |                 |                 | 0 |
| Tag            |                 |                 | ۲ |
| Tag und Nacht  |                 |                 | 0 |
| Klein          |                 |                 | 0 |
| h Aitta I      | ~               | /               |   |
|                | Abbrechen       | ОК              |   |

Die Standardeinstellungen können im Anzeigemenü bearbeitet werden. Siehe Kapitel *2.1.7 Anzeigemenü*. Deshalb sind die Standardeinstellungen am wichtigsten für Anwender, die keinen Zugriff auf das Anzeigemenü haben.

- Art der Anzeige. Liste, 1 Zeitstrahl oder 2 Zeitstrahlen.
- Länge des Zeitstrahls.
  - Intervall. Morgen, Tag, Abend und Nacht werden getrennt angezeigt.
  - Tag. Der Zeitstrahl zeigt den Morgen, den Tag (Vormittag/Nachmittag) und den Abend an. Die Nacht wird separat angezeigt.
  - *Tag und Nacht.* Der Zeitstrahl zeigt die gesamten 24 Stunden des Tages an.
- Zoom des Zeitstrahls. Wie groß der Zeitstrahl sein soll. Bei Verwendung der Zoomfunktion passt möglicherweise nicht alles auf eine Seite und Sie müssen nach oben/unten wischen, um alle Inhalte zu sehen.

# 4.1.2.3 Ansicht

Hier können Sie auswählen, welche Elemente im Anzeigemenü, (siehe 2.1.7 *Anzeigemenü*), angezeigt werden sollen.

|                | Kalenc     | ler<br>alender | _              |              |
|----------------|------------|----------------|----------------|--------------|
| Oberstes Feld  | Bildschirm | Anzeigen       |                |              |
| Liste          | 1 Zeit     | strahl         | 2 Zeitstrahlen |              |
| Interval       |            | g              | Tag und Nacht  |              |
| Klein          | Aa         | tel            | Groß           |              |
| Bildschirmtyp  | 1          |                | [              | $\checkmark$ |
| Zeitstrahl Län | ge         |                | l              |              |
| Zeitstrahl Zoo | om         |                | (              |              |
|                |            |                |                |              |
|                |            |                |                |              |
|                | Abbrechen  | ок             |                |              |

Die folgenden Funktionen können ausgewählt werden:

- Art der Anzeige.
- Zeitstrahl-Länge.
- Zeitstrahl-Zoom.

Die Funktionen werden oben in Kapitel 4.1.2.2 Anzeige beschrieben.

Wenn keine Funktion ausgewählt wird, wird das Anzeigemenü im Tageskalender ausgeblendet (das "Auge" wird nicht angezeigt).

| 10 |     |
|----|-----|
|    | -// |
|    | 2   |
|    | -   |

# 4.1.3 Wochenkalender

#### 4.1.3.1 Oberstes Feld

Hier wählen Sie aus, was im obersten Feld des Wochenkalenders angezeigt werden soll.

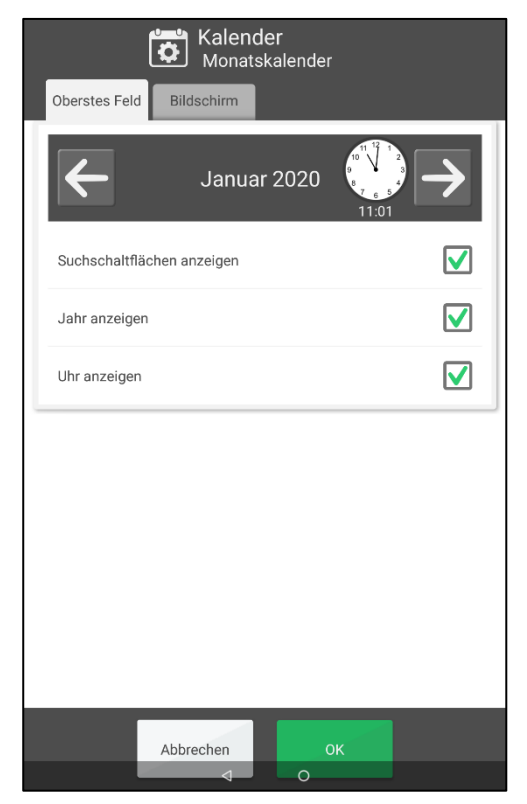

- Suchschaltflächen anzeigen. Wenn Sie bei den Wochen zeitlich vor-/zurückblättern möchten.
- Wochennummer anzeigen. Wenn z. B. "Woche 8" angezeigt werden soll.
- Jahr anzeigen. Wenn z.B. "2018" angezeigt werden soll.
- Uhr anzeigen. Ob die Uhr angezeigt werden soll. Das Aussehen der Uhr kann gemäß den Anweisungen unter 4.1.1.1 Uhr (und Zeitstrahl) eingestellt werden.

# 4.1.3.2 Anzeige

Hier wählen Sie aus, wie der Wochenkalender aussehen soll.

| Kalender<br>Monatskalender | Welche<br>sollen: |
|----------------------------|-------------------|
| Oberstes Feld Bildschirm   | Alle Ta           |
|                            | Montag<br>Sonnta  |
| Überschriften              | Werkta            |
| Spalten                    | Montag<br>Freitag |
|                            | Wie die<br>werder |
|                            | Überso            |
| Abbrechen OK               | Spalter           |

Nelche Tage im Wochenkalender angezeigt werden sollen:

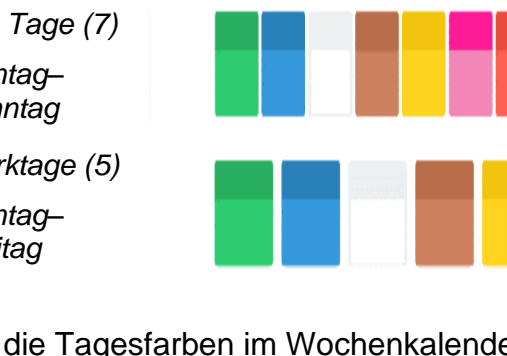

Wie die Tagesfarben im Wochenkalender angezeigt werden sollen:

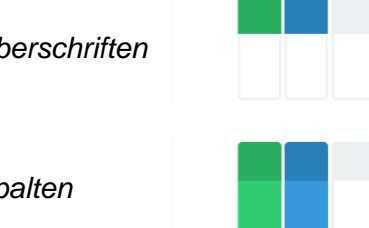

Wenn Sie die Tagesfarben verwenden möchten, wählen Sie diese Option unter *4.1.1.3* Tagesfarben aus.

#### 4.1.4 Monatskalender

#### 4.1.4.1 Oberstes Feld

Hier wählen Sie aus, was im obersten Feld des Monatskalenders angezeigt werden soll.

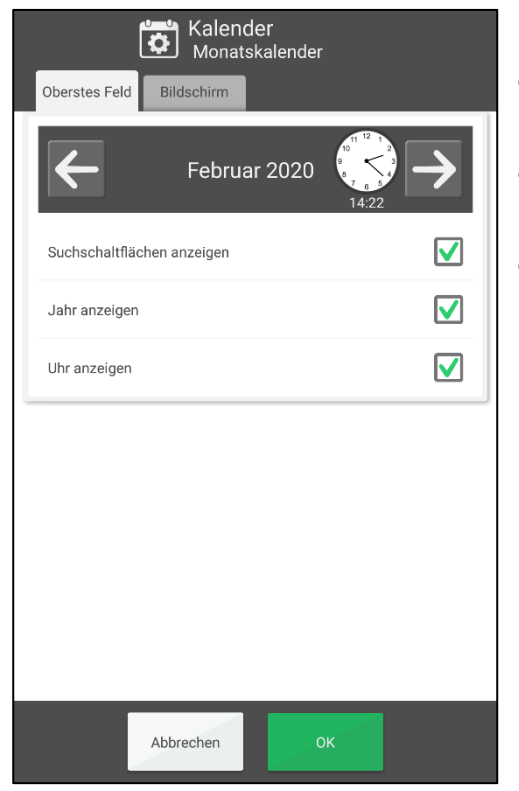

- Suchschaltflächen anzeigen. Wenn Sie bei den Monaten zeitlich vor-/zurückblättern möchten.
- Jahr anzeigen. Wenn z. B. "2018" angezeigt werden soll.
- Uhr anzeigen. Ob die Uhr angezeigt werden soll. Das Aussehen der Uhr kann gemäß den Anweisungen unter 4.1.1.1 Uhr (und Zeitstrahl) eingestellt werden.

# 4.1.4.2 Anzeige

Hier wählen Sie aus, wie der Monatskalender aussehen soll.

| Kalender<br>Monatskalender |            |
|----------------------------|------------|
| Oberstes Feld Bildschirm   |            |
|                            |            |
| Überschriften              | 0          |
| Spalten                    | $\bigcirc$ |
|                            |            |
|                            |            |
|                            |            |
|                            |            |
|                            |            |
|                            |            |
| Abbrechen OK               |            |

Wie die Tagesfarben im Monatskalender angezeigt werden sollen:

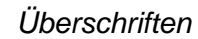

Spalten

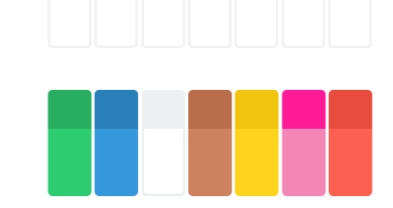

Wenn Sie die Tagesfarben verwenden möchten, wählen Sie diese Option unter *4.1.1.3* Tagesfarben aus.

# 4.1.5 Aktivitätsanzeige

Hier wählen Sie aus, wie die Aktivitätsanzeige aussehen soll.

| ľ.                           | Kalende<br>Aktivitäts                                                            | r<br>sanzeige                                                                     |     |
|------------------------------|----------------------------------------------------------------------------------|-----------------------------------------------------------------------------------|-----|
|                              | 30 Jan<br>11:23<br>0<br>0<br>0<br>0<br>0<br>0<br>0<br>0<br>0<br>0<br>0<br>0<br>0 | arao<br>- 11:53<br>A Akityität<br>tarantanan<br>Stattanan<br>Stattanan<br>Louiser |     |
| Alarm                        | $\checkmark$                                                                     | Löschen                                                                           |     |
| Bearbeiten                   | $\checkmark$                                                                     | Viertelstunden-Balke<br>anzeigen                                                  | n 🔽 |
| Zeit auf<br>Viertelstunden-B | alken 🔽                                                                          |                                                                                   |     |
|                              |                                                                                  |                                                                                   |     |
|                              | Abbrechen                                                                        | ок                                                                                |     |

- *Alarm*. Ob eine Taste angezeigt werden soll, mit der Sie den Alarmtyp für die Aktivität bearbeiten können.
- Löschen. Ob eine Taste angezeigt werden soll, mit der Sie Aktivitäten löschen können.
- *Bearbeiten.* Ob eine Taste angezeigt werden soll, mit der Sie Aktivitäten bearbeiten können.
- Viertelstunden-Uhr zeigen. Ob die Viertelstunden-Uhr in den Aktivitäten des Tages angezeigt werden soll.
- Zeit auf Viertelstunden-Uhr. Ob die verbleibende Zeit bis zum Beginn oder Ende einer Aktivität digital angezeigt werden soll.

# 4.1.6 Hinzufügen einer Aktivität

Die Einstellungen für das Hinzufügen einer Aktivität sind auf zwei Registerkarten verteilt.

#### 4.1.6.1 Allgemeines

| Kalender<br>Aktivität hinzufügen        |              |
|-----------------------------------------|--------------|
| Allgemeines Hinzufügen                  |              |
| Startzeit in der Vergangenheit erlauben | $\checkmark$ |
| Wiederkehrende Aktivität hinzufügen     | $\checkmark$ |
| Endezeit anzeigen                       | $\checkmark$ |
| Alarm                                   | $\checkmark$ |
| Stiller Alarm                           | $\checkmark$ |
| Kein Alarm                              | $\checkmark$ |
|                                         |              |
|                                         |              |
|                                         |              |
|                                         |              |
|                                         |              |
| Abbrechen OK                            |              |

- Startzeit in der Vergangenheit erlauben. Wenn Sie eine Aktivität für eine Zeit hinzufügen möchten, die in der Vergangenheit liegt, z. B. zu einer früheren Zeit am selben oder am vorherigen Tag.
- Wiederkehrende Aktivität hinzufügen. Wenn Sie Aktivitäten hinzufügen möchten, die wöchentlich, monatlich oder jährlich wiederholt werden. Wenn Sie diese Funktion nicht auswählen, wird die Ansicht "Wiederkehrend" beim Hinzufügen einer Aktivität nicht angezeigt.
- Endzeit anzeigen. Wenn beim Hinzufügen einer neuen Aktivität in der Zeitauswahl eine Endzeit angezeigt werden soll.
- Alarmauswahl. Welche Auswahl an Alarmen beim Hinzufügen oder Bearbeiten der Aktivität angezeigt werden soll. Siehe dazu Kapitel 2.4.2 Ändern des Alarms der Aktivität. Wenn alle

Auswahlmöglichkeiten abgewählt wurden, wird die *Alarm*-Taste in der Aktivitätsanzeige nicht angezeigt.

#### 4.1.6.2 Aktivität hinzufügen

Die Ansicht mit den Einstellungen sieht unterschiedlich aus, je nachdem ob "Über Bearbeitungsanzeige hinzufügen" oder "Schritt für Schritt hinzufügen" ausgewählt wurde.

#### Über Bearbeitungsanzeige hinzufügen

| Kalender<br>Aktivität hinzufügen               |            |
|------------------------------------------------|------------|
| Allgemeines Hinzufügen                         |            |
| Durch Bearbeitungsanzeige                      | $\bigcirc$ |
| Schritt für Schritt                            | 0          |
| Datum auswählen                                |            |
| Typ auswählen                                  |            |
| Standardaktivitäten anzeigen (falls verfügbar) |            |
| Mit Skype-Kontakt verbinden                    |            |
|                                                |            |
|                                                |            |
|                                                |            |
|                                                |            |
| Abbrechen OK                                   |            |

Wählen Sie ganz oben "Über Bearbeitungsanzeige" aus.

- Datum auswählen. Wenn Sie ein optionales Datum für die Aktivität auswählen möchten.
- *Typ auswählen.* Wenn Sie eine ganztägige Aktivität oder eine Aktivität mit Links-/Rechts-Kategorisierung auswählen möchten.
- Standardaktivitäten zeigen. Wenn Sie zwischen der Erstellung einer neuen Aktivität oder der Verwendung einer Standardaktivität als Vorlage auswählen möchten. Siehe Kapitel 2.6.1.1 Neue Aktivität oder von Standardaktivität auswählen.
- Mit Skype-Kontakt verbinden. Wenn Sie die Möglichkeit haben möchten, einen Skype-Kontakt als Zusatzinformation für eine Aktivität hinzuzufügen. (Wird nur angezeigt, wenn Skype installiert ist.)

Siehe Kapitel 2.6.1 Hinzufügen einer Aktivität über die Bearbeitungsanzeige.

#### Aktivität schrittweise hinzufügen

| Kalender<br>Aktivität hinzufügen               |              |
|------------------------------------------------|--------------|
| Allgemeines Hinzufügen                         |              |
| Durch Bearbeitungsanzeige                      | 0            |
| Schritt für Schritt                            |              |
| Standardaktivitäten anzeigen (falls verfügbar) |              |
| Name auswählen                                 | $\checkmark$ |
| Bild auswählen                                 |              |
| Mit Skype-Kontakt verbinden                    |              |
| Datum einstellen                               |              |
| Typ auswählen                                  |              |
| Kontrollierbar auswählen                       |              |
| Zeit bis Löschen auswählen 💉                   |              |
| Abbrechen OK                                   |              |

Wählen Sie ganz oben "Schritt für Schritt" aus.

- Standardaktivitäten zeigen. Wenn Sie zwischen der Erstellung einer neuen Aktivität oder der Verwendung einer Standardaktivität als Vorlage auswählen möchten.
- Welche Ansichten im Assistenten angezeigt werden sollen:
  - Name auswählen
  - o Bild auswählen
  - o Mit Skype-Kontakt verbinden
  - $\circ$  Datum einstellen
  - o Typ auswählen
  - o Kontrollierbar auswählen
  - o Löschen nach auswählen
  - o Alarme auswählen
  - o Checkliste auswählen
  - o Erinnerung auswählen

Siehe Kapitel 2.6.2 *Hinzufügen einer Aktivität Schritt* für Schritt.

# 4.1.7 Alarmeinstellungen

Hier können Sie den Alarmton für verschiedene Arten von Aktivitäten auswählen und festlegen, wie lange der Alarm ertönen soll, bevor eventuelle Sprachnachrichten wiedergegeben werden.

| Keine kontrollierbaren Aktivitäten   Cesium   Kontrollierbare Aktivitäten   Cesium   Cesium   Erinnerungen   Cesium   Cesium   Vibration bei Erinnerung   Vibration bei Erinnerung   Alarmzeit   30 Sekunden   Alarm durch Medienstream abspielen   Laufende Aktivität im Vollbild zeigen                                                                                                    | 🐏 Alarmeinstellungen                  |     |
|----------------------------------------------------------------------------------------------------|---------------------------------------|-----|
| Cesium <ul> <li>Kontrollierbare Aktivitäten</li> <li>Cesium</li> <li>Cesium</li> <li>Image: Second Second Sec</li></ul> | Keine kontrollierbaren Aktivitäten    |     |
| Kontrollierbare Aktivitäten         Cesium <ul> <li> <li>Frinnerungen</li> <li>Cesium</li> <li> <li>Vibration bei Erinnerung</li> </li></li></ul> Vibration bei Erinnerung               Alarmzeit               30 Sekunden               Alarm durch Medienstream abspielen               Laufende Aktivität im Vollbild zeigen                                                                                                    | Cesium                                | ÷   |
| Cesium \$   Erinnerungen   Cesium   Cesium   Vibration bei Erinnerung   Vibration bei Erinnerung   Alarmzeit   30 Sekunden   Alarm durch Medienstream abspielen   Laufende Aktivität im Vollbild zeigen                                                                                                    | Kontrollierbare Aktivitäten           |     |
| Erinnerungen<br>Cesium     Vibration bei Erinnerung   Alarmzeit  30 Sekunden    Alarm durch Medienstream abspielen  Laufende Aktivität im Vollbild zeigen                                                                                                    | Cesium                                | ÷ 🕨 |
| Cesium       \$         Vibration bei Erinnerung       Image: Cesium         Alarmzeit       30 Sekunden         30 Sekunden       \$         Alarm durch Medienstream abspielen       Image: Cesium abspielen         Laufende Aktivität im Vollbild zeigen       Image: Cesium abspielen                                                                                                    | Erinnerungen                          |     |
| Vibration bei Erinnerung                                                                                                    | Cesium                                | ÷ 🕨 |
| Alarmzeit 30 Sekunden   Alarm durch Medienstream abspielen Laufende Aktivität im Vollbild zeigen                                                                                                    | Vibration bei Erinnerung              |     |
| 30 Sekunden   Alarm durch Medienstream abspielen Laufende Aktivität im Vollbild zeigen                                                                                                    | Alarmzeit                             |     |
| Alarm durch Medienstream abspielen                                                                                                    | 30 Sekunden                           | *   |
| Laufende Aktivität im Vollbild zeigen                                                                                                    | Alarm durch Medienstream abspielen    |     |
|                                                                                                    | Laufende Aktivität im Vollbild zeigen |     |
|                                                                                                    | Abbrechen OK                          |     |

Aus den integrierten Signaltönen des Geräts können Sie für folgende Aktivitätstypen einen Alarmton auswählen:

- Nicht kontrollierbare Aktivitäten
- Kontrollierbare Aktivitäten
- Erinnerungen
- *Alarmdauer.* (Signalton, 15 Sek., 30 Sek., 1 Min., 2 Min., 5 Min.) Die Zeitdauer, für die der Alarm ertönt, außer wenn er aktiv ausgeschaltet wird.
- Vibration bei Erinnerung. Diese Option ist nur verfügbar, wenn das Gerät über die Vibrationsfunktion verfügt.
- Alarm durch Medienstream abspielen. Wählen Sie diese Option, wenn Sie externe, per Kabel verbundene Lautsprecher verwenden. Der Alarm ertönt dann sowohl über das Gerät als auch über die Lautsprecher. Wählen Sie diese Option nicht, wenn Sie externe, drahtlose Lautsprecher in der Nähe des Geräts verwenden, da diese ansonsten ein Echo erzeugen könnten.
- Laufende Aktivität im Vollbild zeigen. Wenn mehrere Aktivitäten gleichzeitig bevorstehen, werden diese unten auf dem Bildschirm als Miniaturansichten angezeigt.
  - Ausgewählten Alarmton anhören.
    - Wiedergabe ausschalten.

# 4.2 Funktionen

# 4.2.1 Schaltflächenleiste

Hier können Sie auswählen, welche Funktionen ganz oben auf der Seite des Tageskalenders, Wochenkalenders, Monatskalenders und im Menü angezeigt werden sollen.

| Einstellungen                           |              |
|-----------------------------------------|--------------|
| Symbolleiste Startbildschi Zeitüberschr |              |
| Heue Aktivität                          | $\checkmark$ |
| Tageskalender                           |              |
| Wochenkalender                          |              |
| Monatskalender                          |              |
| Menü                                    |              |
|                                         |              |
|                                         |              |
|                                         |              |
|                                         |              |
|                                         |              |
| Abbrechen OK                            |              |

- Neue Aktivität
- (Tageskalender muss immer ausgewählt sein)
- Wochenkalender
- Monatskalender
- Menü

٠

# 4.2.2 Startseite

Hier können Sie auswählen, welche Funktion der Schaltflächenleiste (siehe oben) als Startseite verwendet werden soll.

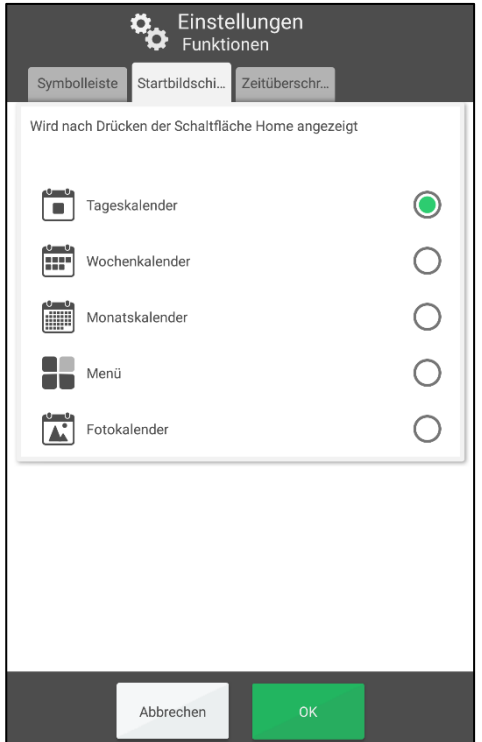

Die Startseite ist jene Ansicht, die beim Öffnen von MEMOplanner oder beim Drücken der *Home*-Taste (vorausgesetzt, dass MEMOplanner als Startbildschirm einstellt ist; siehe dazu das *Handbuch*) angezeigt werden soll.

Die folgenden Funktionen können ausgewählt werden:

- Tageskalender
- Wochenkalender
- Monatskalender
- Menü
- Fotokalender (nur als Option verfügbar, wenn ausgewählt wurde, dass die Funktion im Menü angezeigt werden soll; siehe dazu Kapitel 4.4 Menü)

# 4.2.3 Zeitüberschreitung

Hier können Sie auswählen, ob das Programm nach einer bestimmten Zeit der Inaktivität automatisch wieder die Startseite einblenden soll.

| 1               | Einste<br>Funktio | llungen            |                |
|-----------------|-------------------|--------------------|----------------|
| Symbolleiste    | Startbildschi     | Zeitüberschr       |                |
| Rückkehr zum St | artbildschirm na  | ich einer Zeit dei | r Inaktivität. |
| Keine Zeitübers | schreitung        |                    |                |
| 10 Minuten      |                   |                    | 0              |
| 5 Minuten       |                   |                    | 0              |
| 1 Minute        |                   |                    | 0              |
| Bildschi        | rmschoner aktiv   | vieren             |                |
|                 |                   |                    |                |
|                 |                   |                    |                |
|                 |                   |                    |                |
|                 |                   |                    |                |
|                 | Abbrechen         | ок                 |                |

- Keine Zeitüberschreitung
- 10 Minuten
- 5 Minuten
  - 1 Minute

Sie können auch festlegen, ob ein Bildschirmschoner verwendet werden soll. Wenn "Bildschirmschoner aktivieren" ausgewählt wurde, werden nach 1, 5 oder 10 Minuten die Uhrzeit und das Datum auf einem dunklen Hintergrund angezeigt. Tippen Sie auf den Bildschirm, um die Anzeige ohne Bildschirmschoner wieder einzublenden.

# 4.3 Bildauswahl

Hier wählen Sie aus, welche "Bildquellen" angezeigt werden sollen, wenn Sie für eine Aktivität, Kategorie oder einen Timer ein Bild auswählen.

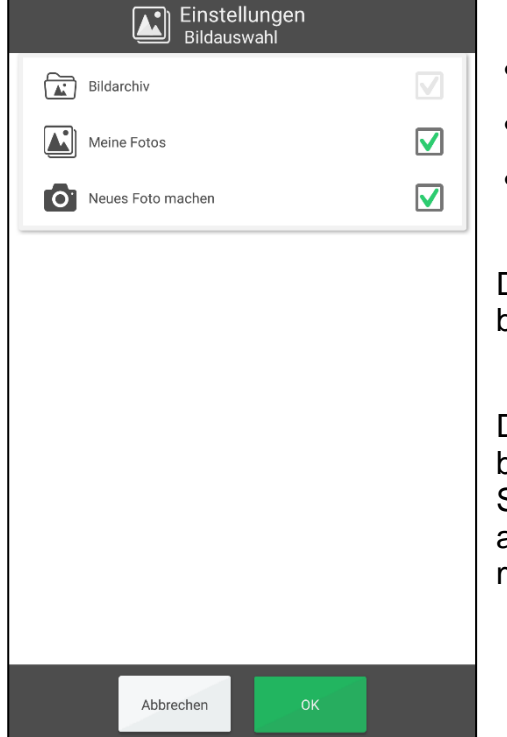

• Bildarchiv.

Meine Fotos.

• Neues Foto aufnehmen.

Die Bildauswahl wird in Kapitel 2.10.2 Bild auswählen beschrieben.

Das Bildarchiv kann nicht direkt in MEMOplanner bearbeitet werden, sondern nur über *myAbilia*. Wenn Sie ein Bild von "Meine Fotos" auswählen, wird es automatisch zum Bildarchiv hinzugefügt und dadurch mit *myAbilia* synchronisiert.

# 4.4 Menü

Hier wählen Sie aus, welche Funktionen im Menü angezeigt werden sollen.

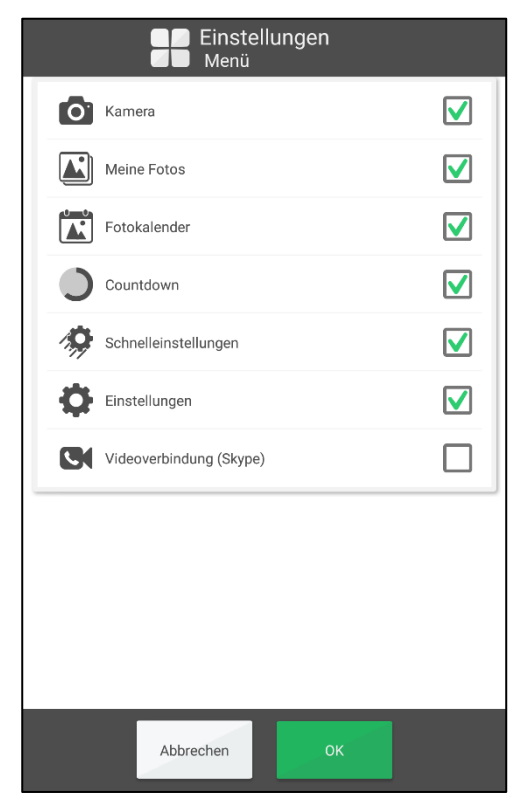

- Kamera
- Meine Fotos
- Fotokalender
- Countdown
- Schnelleinstellungen
- Einstellungen
- Videoverbindung (Skype)

Wird keine Funktion ausgewählt, wird das Menü nicht angezeigt.

Die Einstellungen können auch durch Drücken der Kategoriesymbole im Tageskalender geöffnet werden; links – rechts – links. Wenn diese fehlen, drücken Sie bitte auf die entsprechende Oberfläche.

# 4.5 Countdown

# 4.5.1 Allgemeines

Hier wählen Sie das Aussehen des Countdowns und den Alarmton aus.

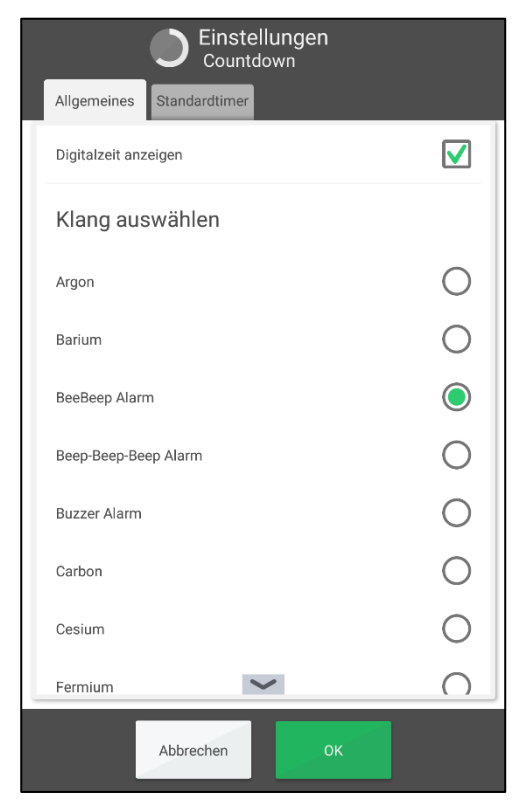

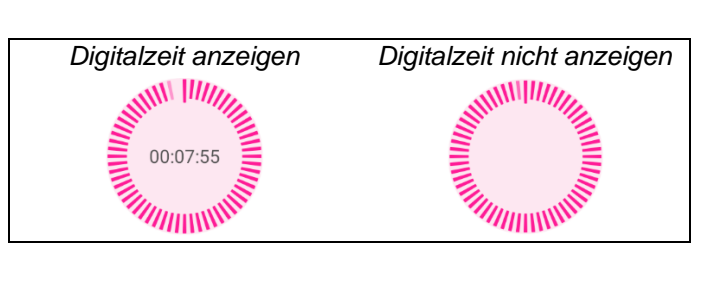

Die angezeigten Signaltöne sind vom Gerät abhängig. Hier wählen Sie aus, welcher Ton abgespielt werden soll. Wenn Sie einen Alarmton auswählen, wird dieser wiedergegeben. Drücken Sie erneut auf den ausgewählten Ton, um die Wiedergabe des Alarmtons zu beenden.

# 4.5.2 Standardtimer

Hier können Sie die voreingestellten Timer bearbeiten, die beim Starten eines Countdowns angezeigt werden. (Diese können auch über *myAbilia* bearbeitet werden.)

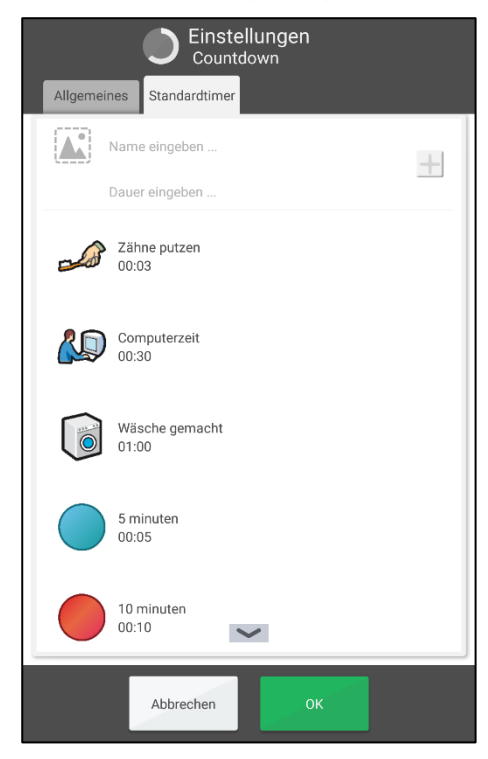

Ein Standardtimer wird erstellt, indem über die "Eingabezeile" Aufgaben eingegeben werden:

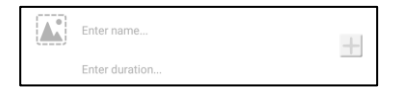

- 1. Wählen Sie ein Bild aus, indem Sie auf das *Bildfeld* drücken. Die Bildauswahl wird dann eingeblendet.
- 2. Benennen Sie den Timer, indem Sie auf *Namen eingeben* drücken. Die Ansicht für die Texteingabe wird dann eingeblendet.
- 3. Geben Sie die Dauer des Timers ein, indem Sie auf *Dauer eingeben* drücken. Die Zeitauswahl wird dann eingeblendet.
- 4. Drücken Sie auf die *Plus*-Taste, um den Standardtimer zur Liste hinzuzufügen.

Um die Reihenfolge zu ändern oder einen Standardtimer zu bearbeiten oder zu entfernen, müssen Sie den Timer markieren und auf die entsprechende Taste in derselben Zeile drücken:

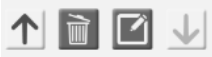

# 4.6 System

# 4.6.1 Schutz durch Code

Hier können Sie wählen, ob das Einstellungsmenü von MEMOplanner durch einen Code geschützt werden soll und welcher Code verwendet werden soll. Sie können auch die Android-Einstellungen durch einen Code schützen.

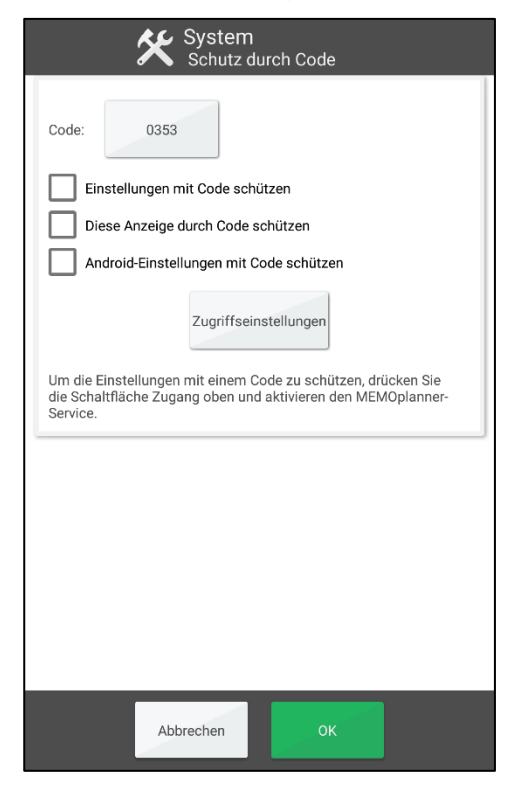

Der Schutz durch Code dient zur Vermeidung, dass Anwender Einstellungen vornehmen oder die Einstellungen ändern.

Um den Schutz durch einen Code auszuwählen, müssen Sie bei "Einstellungen mit Code schützen" und bei "Android-Einstellungen mit Code schützen" ein Häkchen setzen. "Diese Anzeige durch Code schützen" muss immer ausgewählt sein, insbesondere, wenn Sie die Einstellungen nicht durch einen Code geschützt haben.

Wenn Sie einen anderen Code als den Originalcode **0353** verwenden möchten, müssen Sie auf die Taste mit dem Code drücken und Ihren eigenen Code eingeben.

Um die Android-Einstellungen durch einen Code zu schützen, müssen Sie auf die Taste *Zugriffseinstellungen* drücken und den MEMOplanner-Dienst aktivieren.

# 4.6.2 Sprachausgabe

Hier wählen Sie aus, ob die Sprachausgabe verwendet werden soll, welche Einstellungen für die Sprachausgabe festgelegt werden sollen und welche Stimmen heruntergeladen werden sollen.

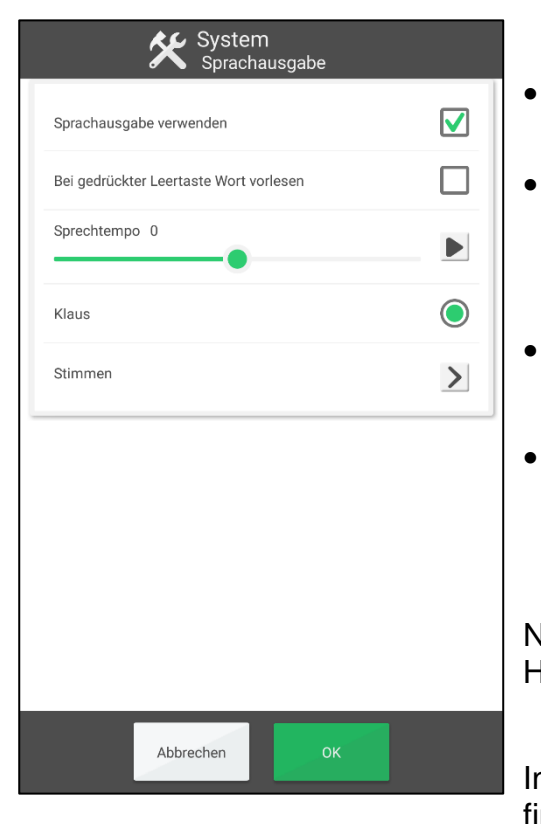

- Sprachausgabe verwenden. Ob die Sprachausgabe eingeschaltet sein soll.
  - Bei gedrückter Leertaste Wort vorlesen. Ob Wörter automatisch vorgelesen werden sollen, ohne dass der Anwender in der Ansicht für die Texteingabe auf die Taste Sprachausgabe drückt.
- Sprechtempo. Wie schnell die Stimme spricht.

Drücken Sie ▶, um die Stimme anzuhören.

• Stimme auswählen. Die installierten Stimmen werden in einer Liste angezeigt. Jede Stimme hat einen persönlichen Namen, z. B. "Erik".

Nachfolgend finden Sie Informationen zum Herunterladen weiterer Stimmen.

Informationen zur Funktionsweise der Sprachausgabe finden Sie in Kapitel *1.3 Sprachausgabe in MEMOplanner.* 

# 4.6.2.1 Stimmen herunterladen

| + Stimmen        | Fi<br>er        | ür diesen Vorgang ist eine Internetverbindung<br>forderlich.                                                                |
|------------------|-----------------|----------------------------------------------------------------------------------------------------|
| Andreas : 116 MB | Dr              | rücken Sie in der Ansicht oben auf Stimmen, um                                                                              |
| Claudia : 189 MB | _   we          | eitere Stimmen herunterzuladen.                                                                                             |
| Julia : 103 MB   |                 | erfügbare Stimmen werden in einer Liste angezeigt.                                                                          |
| Klaus : 121 MB   | □   dr          | ücken auf OK. Der Download wird gestartet.                                                                                  |
|                  | Dr<br>die<br>Sp | rücken Sie 🔟, um eine heruntergeladene Stimme,<br>e Sie nicht verwenden, zu löschen (z. B. um<br>peicherplatz freizugeben). |
|                  |                 |                                                                                                    |
|                  |                 |                                                                                                    |
|                  |                 |                                                                                                    |
| ок               |                 |                                                                                                    |

# 4.6.3 Tastatur

Hier können die Standardeinstellungen für die Tastatur in MEMOplanner eingestellt werden.

•

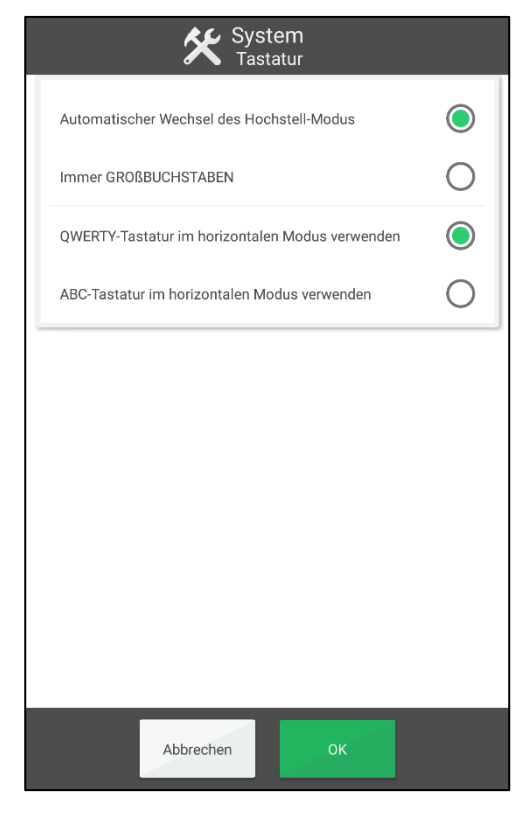

- Automatischer Wechsel des Hochstell-Modus. Wenn der erste Buchstabe automatisch ein Großbuchstabe sein soll.
- Immer GROßBUCHSTABEN. Wenn Sie ausschließlich Großbuchstaben auf der Tastatur verwenden möchten.
- QWERTY-Tastatur im horizontalen Modus verwenden. Wenn bei der Verwendung von MEMOplanner im horizontalen Modus eine Tastatur mit Qwerty-Anordnung verwendet werden soll.
- ABC-Tastatur im horizontalen Modus verwenden.
   Wenn bei der Verwendung von MEMOplanner im horizontalen Modus eine Tastatur mit ABC-Anordnung verwendet werden soll.

Bei der MEMOplanner-Tastatur wird im Hochformatmodus (stehend) immer die ABC-Anordnung verwendet.

Im *Handbuch* wird beschrieben, wie die MEMOplanner-Tastatur ausgewählt und installiert werden kann.

# 4.6.4 Android-Einstellungen

Hier gelangen Sie in die Einstellungsansicht des Android-Systems. Hinweise zu diesen Einstellungen finden Sie im *Handbuch*.

#### 4.6.5 Dateimanager

Hier gelangen Sie in den Dateimanager des Android-Systems. Hinweise zum Dateimanager finden Sie im *Handbuch*.

#### 4.6.6 Skype aktualisieren

Hier können Sie Skype installieren bzw. aktualisieren. Siehe dazu das Handbuch.

# 4.6.7 Über MEMOplanner

Hier werden Informationen zu MEMOplanner und zum Gerät, auf dem MEMOplanner installiert ist, angezeigt. Hier können Sie auch nach Programmaktualisierungen suchen.

| System<br>Über MEMOplanner                                                                                                    |
|----------------------------------------------------------------------------------------------------|
| Über MEMOplanner<br>Version: MEMOPlanner 3.7.1 rc1<br>ID: d1bbf15<br>Gültigkeitszeitraum der Lizenz: 2024-12-08                                                                                                    |
| Über Benutzerkonto<br>Konto: elsa                                                                                                    |
| Über das Gerät<br>Hersteller: Alps<br>Modell: KA101<br>Seriennummer: 6000286<br>Android-Version: 6.0<br>Freier Speicher: 8,36 GB von 10,89 GB<br>MEMO-Installation: /data/user/0/se.abilia.memoplanner/files/<br>userdata/whale/ |
| MEMOplanner aktualisieren<br>Über Updates benachrichtigen<br>Nach neuerer Version suchen                                                                                                    |
|                                                                                                    |
| Abbrechen OK                                                                                                    |

#### Über MEMOplanner

- Version.
- *ID.* Eine eindeutige Kennung für das Gerät, die beim Kontakt mit dem Abilia Support manchmal eingegeben werden müssen.
- *Gültigkeitszeitraum der Lizenz.* Wie lange die MEMOplanner-Lizenz noch gültig ist und das Programm noch funktioniert.

#### Über das Gerät

- Hersteller
- Modell
- Android-Version
- Freier Speicher
- MEMO-Installation

Im *Handbuch* wird beschrieben, wie nach Updates gesucht und diese installiert werden können.

# 4.6.8 Protokolle

| System<br>Protokolle                                                                                                    |
|----------------------------------------------------------------------------------------------------|
| Protokoll automatisch in Gerätespeicher übertragen<br>Erstellt: 2020-01-30 08:31<br>Pfad: /storage/emulated/0/memo-logs.zip  |
| Hochladen auf Server                                                                                                    |
| Schaltfläche drücken, um Ihre Protokolldatei an Abilias Support-<br>Server zu senden. 0,3 MB werden übertragen.<br>Hochladen |
|                                                                                                    |
|                                                                                                    |
| Schließen                                                                                                    |

Für diesen Vorgang ist eine Internetverbindung erforderlich.

Bei Problemen mit MEMOplanner können Sie über diese Funktion die Protokolldateien an Abilia senden.

# 4.6.9 Synchronisierung

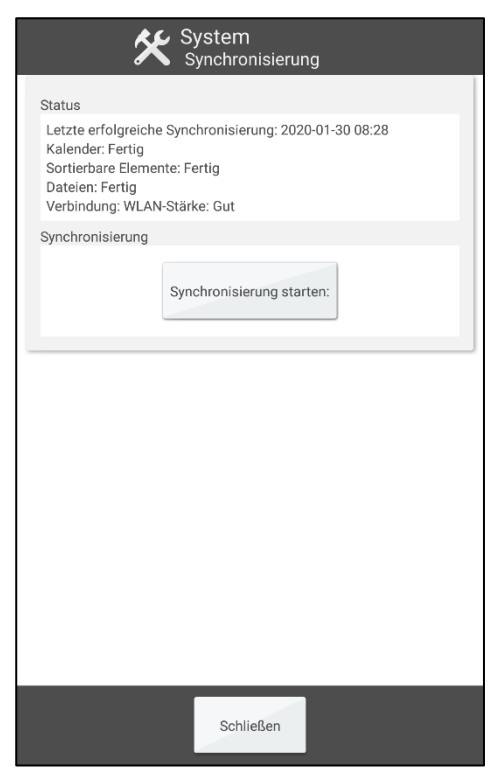

Für diesen Vorgang ist eine Internetverbindung erforderlich.

Hier können Sie den Status der Synchronisierung mit myAbilia einsehen. Wenn Sie auf *Synchronisierung starten* drücken, überprüft MEMOplanner, ob die Informationen auf myAbilia mit MEMOplanner synchronisiert sind.

# 4.6.10 Anmeldung

Hier können Sie sich abhängig von Ihrem derzeitigen Status bei MEMOplanner an- oder abmelden.

#### 4.6.10.1 Anmelden

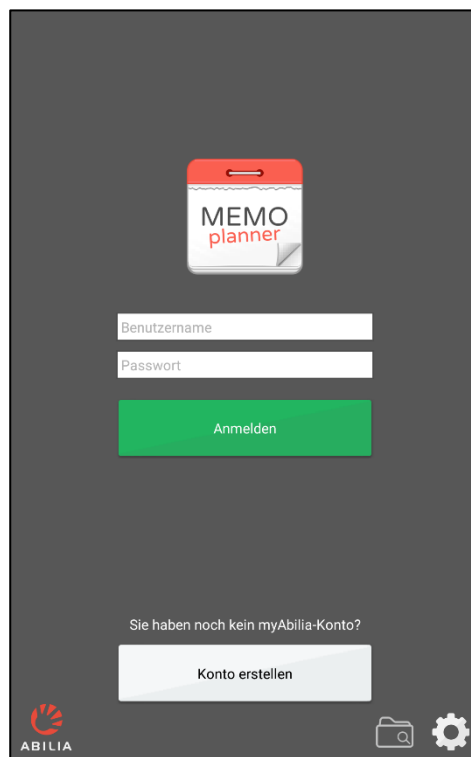

Sie benötigen ein myAbilia-Benutzerkonto und eine Internetverbindung, um sich anzumelden.

Wenn Sie sich **mit einem neuen Benutzerkonto** anmelden, wird ein Einstiegspaket mit Bildern, Standardaktivitäten und Standardtimern aus der Anwendung hinzugefügt.

Wenn Sie sich **mit einem alten Benutzerkonto** anmelden, werden Aktivitäten, Bilder etc. von *myAbilia* heruntergeladen.

Von dieser Seite aus können Sie auch ein neues Benutzerkonto erstellen.

#### 4.6.10.2 Abmelden

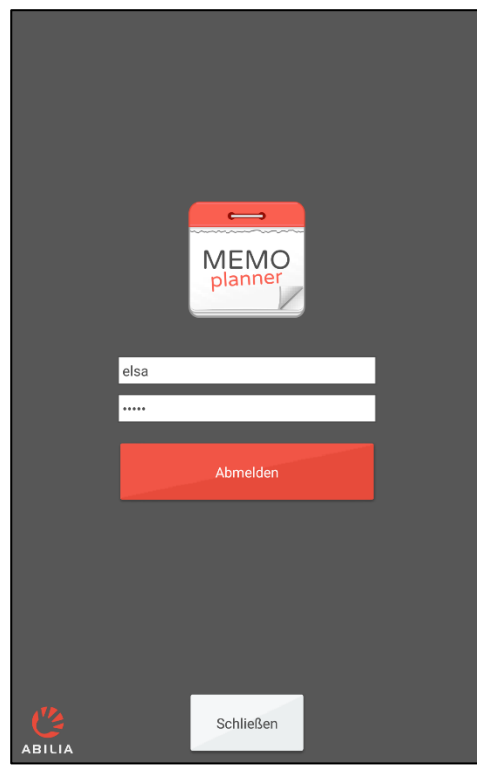

Wenn Sie sich abmelden, werden alle Daten von MEMOplanner gelöscht: Aktivitäten, Standardaktivitäten, Standardtimer und Bilder.

# 5. Standardeinstellungen in MEMOplanner

Beim erstmaligen Starten von MEMOplanner erfolgt die Einrichtung gemäß Standardeinstellungen. Dies geschieht, um einen angemessenen Startmodus für die individuellen Anpassungen zu ermöglichen, die stets vorgenommen werden sollten. Nachfolgend finden Sie eine Beschreibung der Standardeinstellungen und was diese beinhalten.

| MEMOplann | er             |                   |                            | Status       |
|-----------|----------------|-------------------|----------------------------|--------------|
| Kalender  | Allgemeines    | Uhr               | Analog + digital           | $\bigcirc$   |
|           |                |                   | Analog                     | 0            |
|           |                |                   | Digital                    | 0            |
|           |                | Zeitstrahl 12/24  | 12 Stunden                 | 0            |
|           |                |                   | 24 Stunden                 | $\bigcirc$   |
|           |                | Zeitstrahl-Punkte | Ein Punkt                  | $\bigcirc$   |
|           |                |                   | Säule aus Punkten          | 0            |
|           |                |                   | Linie über aktueller Zeit  | $\checkmark$ |
|           |                |                   | Linien für jede Stunde     |              |
|           |                |                   |                            | 06:00        |
|           |                | Intervalle        | Morgen                     | Uhr          |
|           |                |                   | Tag                        | 10:00        |
|           |                |                   |                            | 18.00        |
|           |                |                   | Abend                      | Uhr          |
|           |                |                   |                            | 23:00        |
|           |                |                   | Nacht                      | Uhr          |
|           |                | Tagesfarben       | Alle Tage                  | 0            |
|           |                |                   | Samstag und Sonntag        | $\bigcirc$   |
|           |                |                   | Keine Tagesfarben          | 0            |
|           |                | Kategorien        | Kategorien zeigen          |              |
|           |                |                   | Name links                 | Links        |
|           |                |                   | Name rechts                | Rechts       |
|           |                |                   | Farben zeigen              |              |
|           | Tageskalender  | Oberstes Feld     | Suchschaltflächen anzeigen |              |
|           |                |                   | Wochentag anzeigen         |              |
|           |                |                   | Tageszeit anzeigen         |              |
|           |                |                   | Datum anzeigen             |              |
|           |                |                   | Uhr anzeigen               |              |
|           |                | Anzeige           | Liste                      | 0            |
|           |                |                   | 1 Zeitstrahl               | $\bigcirc$   |
|           |                |                   | 2 Zeitstrahlen             | 0            |
|           |                | Zeitstrahl-Länge  | Intervall                  | 0            |
|           |                |                   | Тад                        |              |
|           |                |                   | Tag und Nacht              | 0            |
|           |                | Zeitstrahl-Zoom   | Klein                      | 0            |
|           |                |                   | Mittel                     | $\bigcirc$   |
|           |                |                   | Groß                       | $\bigcirc$   |
|           |                | Ansicht           | Art der Anzeige            | $\checkmark$ |
|           |                |                   | Zeitstrahl-Länge           | $\checkmark$ |
|           |                |                   | Zeitstrahl-Zoom            | $\checkmark$ |
|           | Wochenkalender | Oberstes Feld     | Suchschaltflächen anzeigen | $\checkmark$ |

|               |             |                      | Wochennummer anzeigen              | $\checkmark$ |
|---------------|-------------|----------------------|------------------------------------|--------------|
|               |             |                      | Jahr anzeigen                      | $\checkmark$ |
|               |             |                      | Uhr anzeigen                       | $\checkmark$ |
|               |             | Anzeige              | Alle Tage (7)                      | $\bigcirc$   |
|               |             |                      | Werktage (5)                       | 0            |
|               |             | Tagesfarben zeigen   | Überschriften                      | 0            |
|               |             |                      | Spalten                            | $\bigcirc$   |
| Monatskale    | ender       | Oberstes Feld        | Suchschaltflächen anzeigen         | $\checkmark$ |
|               |             |                      | Jahr anzeigen                      | $\checkmark$ |
|               |             |                      | Uhr anzeigen                       | $\checkmark$ |
|               |             | Anzeige              | Überschriften                      | 0            |
|               |             |                      | Spalten                            | $\bigcirc$   |
| Aktivitätsar  | nzeige      | Symbolleiste         | Alarm                              | $\checkmark$ |
|               |             |                      | Löschen                            | $\checkmark$ |
|               |             |                      | Bearbeiten                         | $\checkmark$ |
|               |             | Viertelstunden-Uhr   | Viertelstunden-Uhr zeigen          | $\checkmark$ |
|               |             |                      | Zeit auf Viertelstunden-Uhr        | $\checkmark$ |
|               | <b>4</b> 11 |                      | Startzeit in der Vergangenheit     |              |
| Aktivität hir | nzufügen    | Allgemeines          | erlauben                           |              |
|               |             |                      | hinzufügen                         |              |
|               |             |                      | Endzeit anzeigen                   |              |
|               |             | Alarm-Option         | Alarm + Vibration                  |              |
|               |             | (Vibration nicht auf |                                    |              |
|               |             | allen Geräten        |                                    |              |
|               |             | verfugbar)           |                                    |              |
|               |             |                      |                                    |              |
|               |             |                      |                                    |              |
|               |             | Hinzufügen           |                                    |              |
|               |             | ninzulugen           | Ober Bearbeitungsanzeige           |              |
|               |             | Über                 |                                    | 0            |
|               |             | Bearbeitungsanzeige  | Datum auswählen                    | $\checkmark$ |
|               |             |                      | Typ auswählen                      | $\checkmark$ |
|               |             |                      | Standardaktivitäten zeigen         | $\checkmark$ |
|               |             |                      | Mit Skype-Kontakt verbinden        |              |
|               |             | Schritt für Schritt  | Standardaktivitäten zeigen         | $\checkmark$ |
|               |             |                      | Name auswählen                     | $\checkmark$ |
|               |             |                      | Bild auswählen                     | $\checkmark$ |
|               |             |                      | Mit Skype-Kontakt verbinden        |              |
|               |             |                      | Datum einstellen                   |              |
|               |             |                      | Typ auswählen                      |              |
|               |             |                      | Kontrollierbar auswählen           | $\checkmark$ |
|               |             |                      | Löschen nach auswählen             |              |
|               |             |                      | Alarm auswählen                    |              |
|               |             |                      | Checkliste auswählen               |              |
|               |             |                      | Erinnerung auswählen               |              |
|               | • II        |                      | N Balat Landar III - J Ali d. 2016 | Standard     |
| Alarmeinst    | eilungen    | Alarmton             | INICHT KONTROIIIERDARE AKTIVITATEN | maisig       |

|             |                    |                                                     |                              | Standard           |
|-------------|--------------------|-----------------------------------------------------|------------------------------|--------------------|
|             |                    |                                                     | Kontrollierbare Aktivitaten  | Maisig<br>Standard |
|             |                    |                                                     | Erinnerungen                 | mäßig              |
|             |                    | Alarmdauer                                          | Signalton                    |                    |
|             |                    |                                                     | 15 Sekunden                  |                    |
|             |                    |                                                     | 30 Sekunden                  | $\bigcirc$         |
|             |                    |                                                     | 1 Minute                     |                    |
|             |                    |                                                     | 2 Minuten                    |                    |
|             |                    |                                                     | 5 Minuten                    |                    |
|             |                    | Erinnerungen                                        | Vibration bei Erinnerung     | $\checkmark$       |
|             |                    | (Vibration nicht auf<br>allen Geräten<br>verfügbar) |                              |                    |
|             |                    | Alarm durch<br>Medienstream<br>abspielen            |                              |                    |
|             |                    | Laufende Aktivität im<br>Vollbild zeigen            |                              |                    |
| Funktionen  | Symbolleiste       |                                                     | Neue Aktivität               | $\checkmark$       |
|             |                    |                                                     | Tageskalender                | $\checkmark$       |
|             |                    |                                                     | Wochenkalender               | $\checkmark$       |
|             |                    |                                                     | Monatskalender               | $\checkmark$       |
|             |                    |                                                     | Menü                         | $\checkmark$       |
|             | Startbildschirm    |                                                     | Tageskalender                | $\bigcirc$         |
|             |                    |                                                     | Wochenkalender               | 0                  |
|             |                    |                                                     | Monatskalender               | 0                  |
|             |                    |                                                     | Menü                         | 0                  |
|             |                    |                                                     | Fotokalender                 | 0                  |
| Zeiti       | Zeitüberschreitung |                                                     | Keine Zeitüberschreitung     | $\bigcirc$         |
|             | Ŭ                  |                                                     | 10 Minuten                   | 0                  |
|             |                    |                                                     | 5 Minuten                    | 0                  |
|             |                    |                                                     | 1 Minute                     | 0                  |
|             |                    |                                                     | Bildschirmschoner aktivieren | Π                  |
| Bildauswahl |                    |                                                     | Bildarchiv                   |                    |
|             |                    |                                                     | Meine Fotos                  |                    |
|             |                    |                                                     | Neues Foto aufnehmen         |                    |
| Menü        |                    |                                                     | Kamera                       |                    |
|             |                    |                                                     | Meine Fotos                  |                    |
|             |                    |                                                     | Fotokalender                 |                    |
|             |                    |                                                     | Countdown                    |                    |
|             |                    |                                                     | Schnelleinstellungen         |                    |
|             |                    |                                                     | Finstellungen                |                    |
|             |                    |                                                     | Videoverbindung (Skype)      |                    |
| Countdown   | Allgemeines        |                                                     | Digitalzeit anzeigen         |                    |
| Countdown   | / ligomonio        |                                                     |                              | Standard           |
|             |                    |                                                     | Ton auswählen                | mäßig              |
|             | Standardtimer      |                                                     | Liste mit Standardtimern     |                    |
| System      | Schutz durch Code  | Einstellungen mit Code schützen                     |                              |                    |
|             |                    | Diese Anzeige durch<br>Code schützen                |                              |                    |

|               | Android-Einstellungen<br>mit Code schützen |                                                    |   |
|---------------|--------------------------------------------|----------------------------------------------------|---|
| Sprachausgabe |                                            | Sprachausgabe verwenden                            |   |
|               |                                            | Bei gedrückter Leertaste Wort vorlesen             |   |
|               |                                            | Sprechtempo                                        | 0 |
| Tastatur      |                                            | Automatischer Wechsel des<br>Hochstell-Modus       |   |
|               |                                            | Immer GROßBUCHSTABEN                               | 0 |
|               |                                            | QWERTY-Tastatur im<br>horizontalen Modus verwenden |   |
|               |                                            | ABC-Tastatur im horizontalen<br>Modus verwenden    | 0 |

# CE

Abilia AB, Råsundavägen 6, 169 67 Solna, Schweden Telefon +46 (0)8 594 694 00 | info@abilia.se | www.abilia.se

Abilia AS, Tevlingveien 23, 1081 Oslo, Norwegen Telefon +47 23 28 94 00 | info@abilia.no | www.abilia.no

Abilia UK Ltd, Unit 12 Buckingway Business Park, Swavesey, Cambridge, CB24 4AE, Großbritannien Telefon +44 (0)1954 281210 | info@abilia.uk | www.abilia.uk

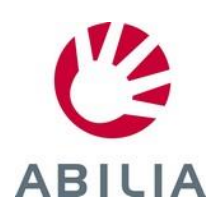